# WindowsおよびISE 3.2を使用したDot1x用のセ キュアなクライアントNAMの設定

| 内容                                                                          |
|-----------------------------------------------------------------------------|
|                                                                             |
| <u>前提条件</u>                                                                 |
| <u>要件</u>                                                                   |
| <u>使用するコンポーネント</u>                                                          |
| <u>背景説明</u>                                                                 |
| 設定                                                                          |
| ネットワーク図                                                                     |
| コンフィギュレーション                                                                 |
| <u>1. セキュアクライアントNAM(Network Access Manager)のダウンロードとインストール</u>               |
| <u>2. セキュアクライアントNAMプロファイルエディタをダウンロードしてインストールします</u>                         |
| <u>.</u>                                                                    |
| <u>3. 一般的なデフォルト設定</u>                                                       |
| <u>4. シナリオ1:PEAP(MS-CHAPv2)ユーザ認証のためのセキュアなクライアントNAMサプリカ</u><br><u>ントの設定</u>  |
| <u>5. シナリオ2:EAP-FAST同時ユーザ認証とマシン認証のためのセキュアなクライアント</u><br><u>NAMサプリカントの設定</u> |
| <u>6. シナリオ3:EAP TLSユーザ証明書認証のためのセキュアなクライアントNAMサプリカント</u><br>の設定              |
| ーーー<br><u>7. シナリオ1 PEAP MSCHAPv2に基づく認証を許可するためのISR 1100およびISEの設定</u>         |
| <u>確認</u>                                                                   |
| トラブルシュート                                                                    |
| 問題:セキュアクライアントでNAMプロファイルが使用されていません。                                          |
| 問題2:さらなる分析のためにログを収集する必要があります <u>。</u>                                       |
| ー<br><u>1. NAM拡張ロギングの有効化</u>                                                |
| <u>2. 問題を再現します。</u>                                                         |
| <u>3. セキュアクライアントDARTバンドルを収集します。</u>                                         |
| <u>関連情報</u>                                                                 |

## はじめに

このドキュメントでは、Windowsでセキュアクライアントネットワーク解析モジュール(NAM)を 設定する方法について説明します。

## 前提条件

### 要件

次の項目に関する知識があることが推奨されます。

- RADIUSサプリカントとは何かについての基本的な知識
- Dot1x
- PEAP
- PKI

### 使用するコンポーネント

このドキュメントの情報は、次のソフトウェアとハードウェアのバージョンに基づいています。

- Windows 10 Proバージョン22H2ビルド19045.3930
- ISE 3.2
- Cisco C1117 Cisco IOS® XEソフトウェア、バージョン17.12.02
- Active Directory 2016

このドキュメントの情報は、特定のラボ環境にあるデバイスに基づいて作成されました。このド キュメントで使用するすべてのデバイスは、クリアな(デフォルト)設定で作業を開始していま す。本稼働中のネットワークでは、各コマンドによって起こる可能性がある影響を十分確認して ください。

### 背景説明

このドキュメントでは、WindowsでセキュアなクライアントNAMを設定する方法について説明し ます。事前展開オプションと、dot1x認証を実行するプロファイルエディタが使用されます。また 、これを実現する方法の例をいくつか示します。

ネットワーキングにおいて、サプリカントとは、ポイントツーポイントLANセグメントの一方の 端にあるエンティティで、そのリンクの他方の端に接続されたオーセンティケータによる認証を 求めるものです。IEEE 802.1X標準では、「サプリカント」という用語はハードウェアまたはソ フトウェアを指します。実際には、サプリカントはエンドユーザコンピュータにインストールさ れるソフトウェアアプリケーションです。ユーザはサプリカントを呼び出し、クレデンシャルを 送信して、コンピュータをセキュアネットワークに接続します。認証に成功すると、通常、オー センティケータはコンピュータがネットワークに接続することを許可します。

ネットワークアクセスマネージャについて

Network Access Managerは、ポリシーに従ってセキュアなレイヤ2ネットワークを提供するクラ イアントソフトウェアです。最適なレイヤ2アクセスネットワークを検出して選択し、有線ネット ワークとワイヤレスネットワークの両方にアクセスするためのデバイス認証を実行します。 Network Access Managerは、セキュアなアクセスに必要なユーザとデバイスのIDおよびネットワ ークアクセスプロトコルを管理します。インテリジェントに機能し、管理者が定義したポリシー に違反する接続をエンドユーザが行わないようにします。

Network Access Managerはシングルホーム設計になっており、一度に1つのネットワーク接続だ けを許可します。また、有線接続は無線よりも優先順位が高いため、有線接続を使用してネット ワークに接続している場合、ワイヤレスアダプタはIPアドレスなしで無効になります。

## 設定

ネットワーク図

dot1x認証では、dot1xを実行できるサプリカント、RADIUS内でdot1xトラフィックをカプセル化 するプロキシとして機能するNAS/NADとも呼ばれるオーセンティケータ、および認証サーバの 3つの部分が必要であることを理解することが重要です。

この例では、サプリカントはさまざまな方法でインストールおよび設定されます。後で、ネット ワークデバイスの設定と認証サーバのシナリオを示します。

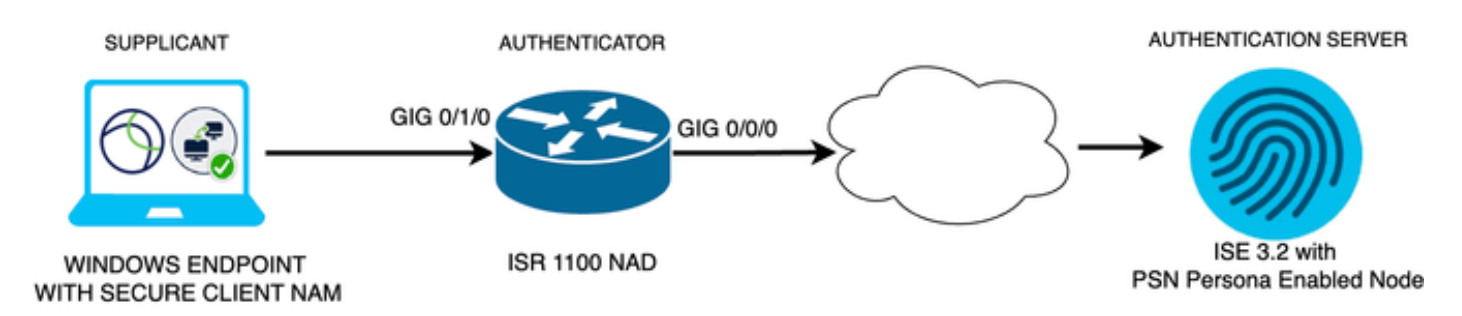

ネットワーク図

コンフィギュレーション

- 1. セキュアクライアントNAM(Network Access Manager)をダウンロードしてインストールします。
- 2. Secure Client NAMプロファイルエディタをダウンロードしてインストールします。
- 3. 一般的なデフォルト設定
- 4. シナリオ1:PEAP(MS-CHAPv2)ユーザ認証用のセキュアクライアントNAMサプリカントの設定。
- 5. シナリオ2:ユーザ認証とマシン認証の設定と同時に、EAP-FAST用のセキュアなクライア ントNAMサプリカントを設定します。
- 6. シナリオ3パート1:EAP-TLS用のセキュアなクライアントNAMサプリカントの設定
- 7. シナリオ3パート2:NADとISEのデモンストレーションを設定します。
- 1. セキュアクライアントNAM(Network Access Manager)のダウンロードとインストール

Cisco Software のダウンロード

製品名の検索バーで、「Secure Client 5」と入力します。

Downloads Home > Security > VPN and Endpoint Security Clients > Secure Client (AnyConnectを含む) > Secure Client 5 > AnyConnect VPN Client Softwareの順に選択します。

この設定例では、バージョン5.1.2.42が使用されています。

Secure ClientをWindowsデバイスに導入する方法は、SCCM、アイデンティティサービスエンジン、およびVPNヘッドエンドから複数あります。ただし、この記事で使用するインストール方法は、導入前の方法です。

ページで、Cisco Secure Client Headend Deployment Package(Windows)ファイルを検索します

```
Cisco Secure Client Pre-Deployment 06-Feb-2024 108.30 MB \stackrel{\bullet}{\longrightarrow} Package (Windows) - includes individual MSI files 
cisco-secure-client-win-5.1.2.42-predeploy-k9.zip Advisories
```

Msi zipファイル

o

ダウンロードして解凍したら、Setupをクリックします。

| Profiles                                                    | 4/4/2024 7:16 PM |
|-------------------------------------------------------------|------------------|
| 🧵 Setup                                                     | 4/4/2024 7:16 PM |
| ժ cisco-secure-client-win-1.182.3-thousandeyes-predeploy-k9 | 4/4/2024 7:16 PM |
| 🕵 cisco-secure-client-win-5.1.2.42-core-vpn-predeploy-k9    | 4/4/2024 7:16 PM |
| ժ cisco-secure-client-win-5.1.2.42-dart-predeploy-k9        | 4/4/2024 7:16 PM |
| ժ cisco-secure-client-win-5.1.2.42-iseposture-predeploy-k9  | 4/4/2024 7:16 PM |
| ժ cisco-secure-client-win-5.1.2.42-nam-predeploy-k9         | 4/4/2024 7:16 PM |
| ժ cisco-secure-client-win-5.1.2.42-nvm-predeploy-k9         | 4/4/2024 7:16 PM |
| ժ cisco-secure-client-win-5.1.2.42-posture-predeploy-k9     | 4/4/2024 7:16 PM |
| ժ cisco-secure-client-win-5.1.2.42-sbl-predeploy-k9         | 4/4/2024 7:16 PM |
| ժ cisco-secure-client-win-5.1.2.42-umbrella-predeploy-k9    | 4/4/2024 7:16 PM |
| d cisco-secure-client-win-5.1.2.5191-zta-predeploy-k9       | 4/4/2024 7:16 PM |
| 🛞 Setup                                                     | 4/4/2024 7:16 PM |
| setup                                                       | 4/4/2024 7:16 PM |

クライアント・ファイルの保護

Network Access ManagerとDiagnostics and Reporting Toolモジュールをインストールします。

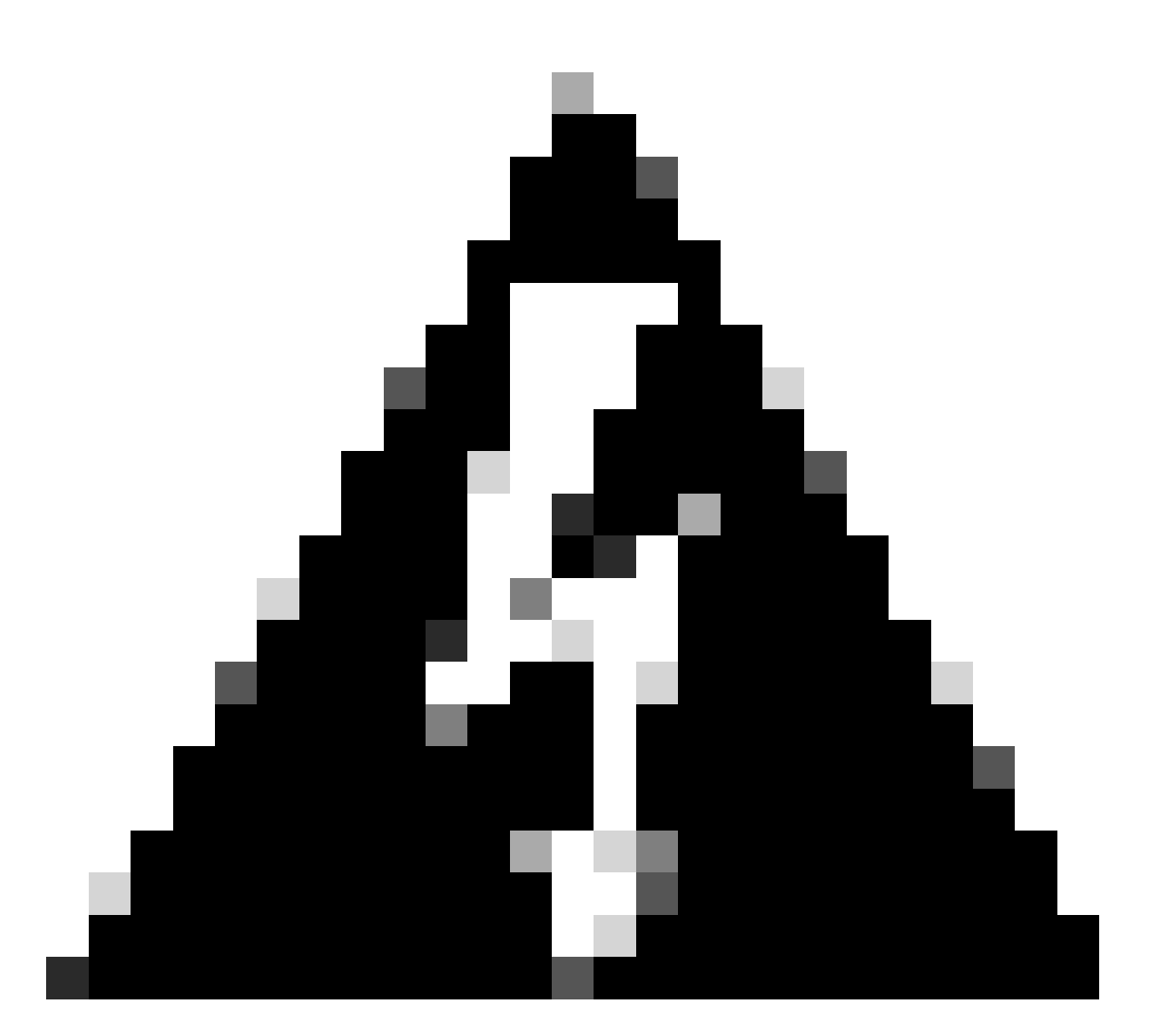

警告:Cisco Secure Client Wizardを使用する場合、VPNモジュールは自動的にインストー ルされ、GUIでは表示されません。VPNモジュールがインストールされていない場合、 NAMは機能しません。個々のMSIファイルを使用する場合、または別のインストール方 法を使用する場合は、VPNモジュールをインストールしてください。

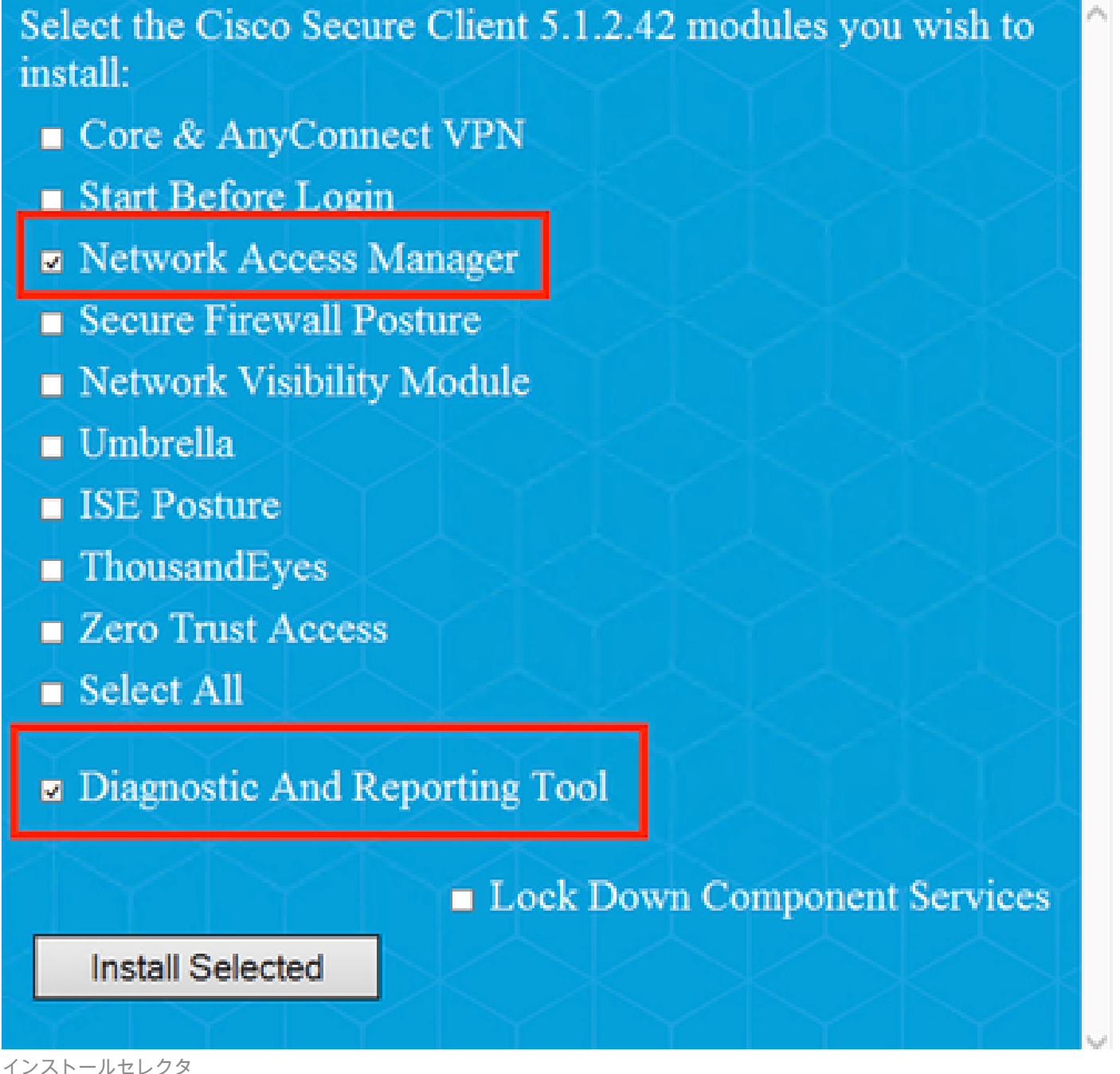

[選択項目のインストール(Install Selected)] をクリックします。

EULAに同意します。

### Supplemental End User License Agreement IMPORTANT: READ CAREFULLY By clicking accept or using the Cisco Technology, you agree that such use is governed by the Cisco End User License Agreement and the applicable Product Specific Terms (collectively, the "EULA"). You also acknowledge and agree that you have read the Cisco Privacy Statement. If you do not have authority to bind your company and its affiliates, or if you do not agree with the terms of the EULA, do not click 'accept' and do not use the Cisco Technology. If you are a Cisco channel partner accepting on behalf of an end customer ("customer"), you must inform the customer that the EULA applies to customer's use of the Cisco Technology and provide the customer with access to all relevant terms. The latest version of documents can be found at the following locations. Cisco End User License Agreement https://www.cisco.com/c/en/us/about/legal/cloud-andsoftware/end user license agreement.html Applicable Product Specific Terms: https://www.cisco.com/c/en/us/about/legal/cloudand-software/software-terms.html Cisco Privacy Statement: https://www.cisco.com/c/en/us/about/legal/privacy-full.html Accept Decline

EULAウィンドウ

NAMのインストール後に再起動が必要です。

## Cisco Secure Client Install Selector

## You must reboot your system for the installed changes to take effect.

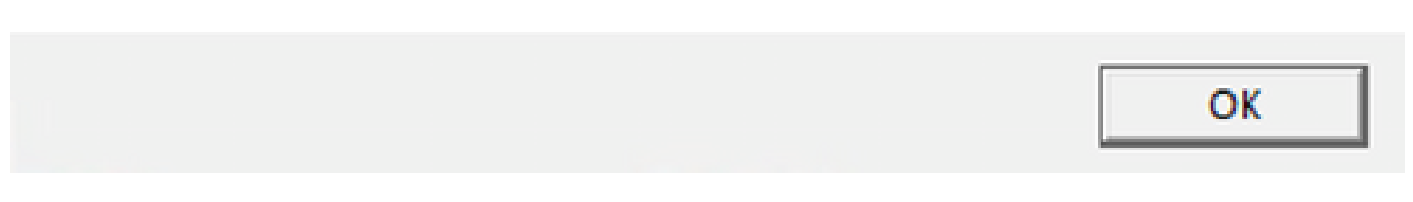

リブート要件ウィンドウ

インストールが完了すると、Windowsの検索バーからファイルを検索して開くことができます。

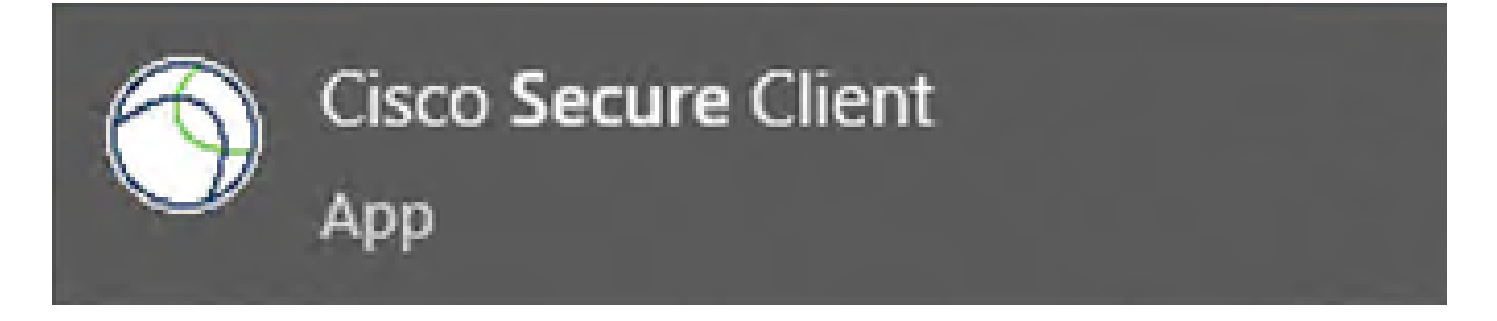

X

2. セキュアクライアントNAMプロファイルエディタをダウンロードしてインストールする。

Dot1xの設定には、Cisco Network Access Manager Profile Editorが必要です。

セキュアクライアントをダウンロードした同じページに、Profile Editorオプションがあります。

この例では、バージョン5.1.2.42のオプションを使用しています。

Profile Editor (Windows) tools-cisco-secure-client-win-5.1.2.42-profileeditor-k9.msi Advisories 06-Feb-2024 15.71 MB

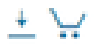

プロファイルエディタ

ダウンロードが完了したら、インストールに進みます。

msiファイルを実行します。

### 🚽 Cisco Secure Client Profile Editor Setup

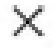

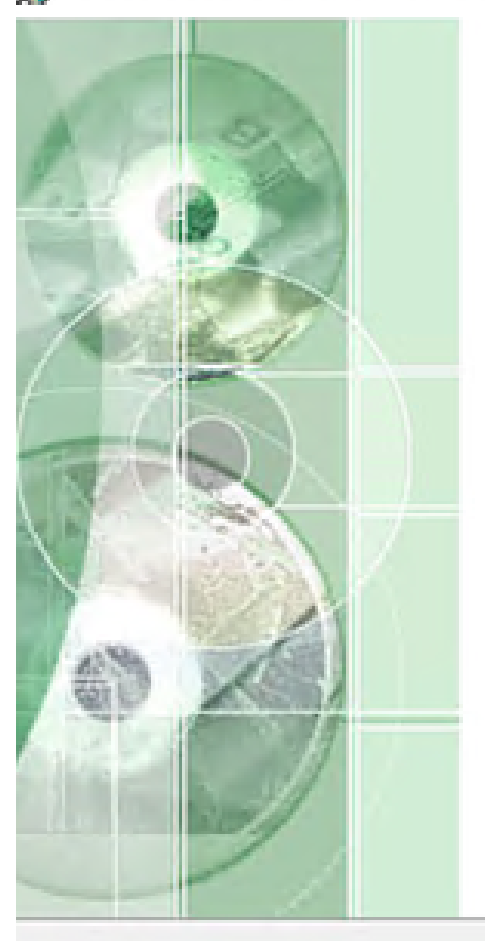

## Welcome to the Cisco Secure Client Profile Editor Setup Wizard

The Setup Wizard will install Cisco Secure Client Profile Editor on your computer. Click "Next" to continue or "Cancel" to exit the Setup Wizard.

Next >

Cancel

< Back

プロファイルエディタの設定ウィンドウ

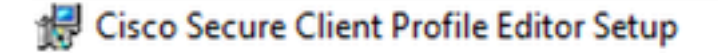

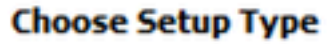

Choose the setup type that best suits your needs

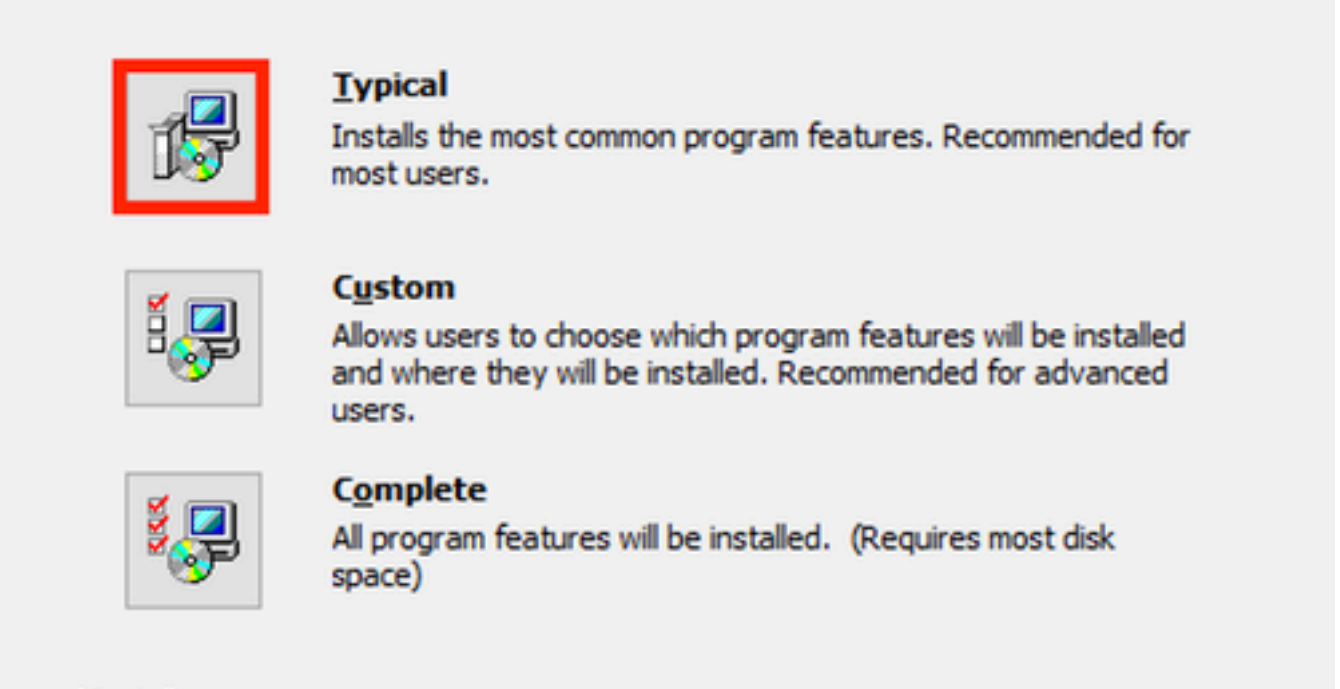

|  | < Back | Next > | Cancel |
|--|--------|--------|--------|
|--|--------|--------|--------|

プロファイルエディタの設定

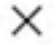

| d Cisco Secure Client Profile Editor Setup                                                                                                    | × |
|----------------------------------------------------------------------------------------------------|---|
| Ready to Install                                                                                                    |   |
| The Setup Wizard is ready to begin the Cisco Secure Client Profile Editor<br>installation                                                                         |   |
| Click "Install" to begin the installation. If you want to review or change any of your<br>installation settings, click "Back". Click "Cancel" to exit the wizard. |   |
|                                                                                                    |   |
| Advanced Installer                                                                                                    |   |
| < Back Sinstal Cancel                                                                                                    |   |

インストールウィンドウ

[Finish] をクリックします。

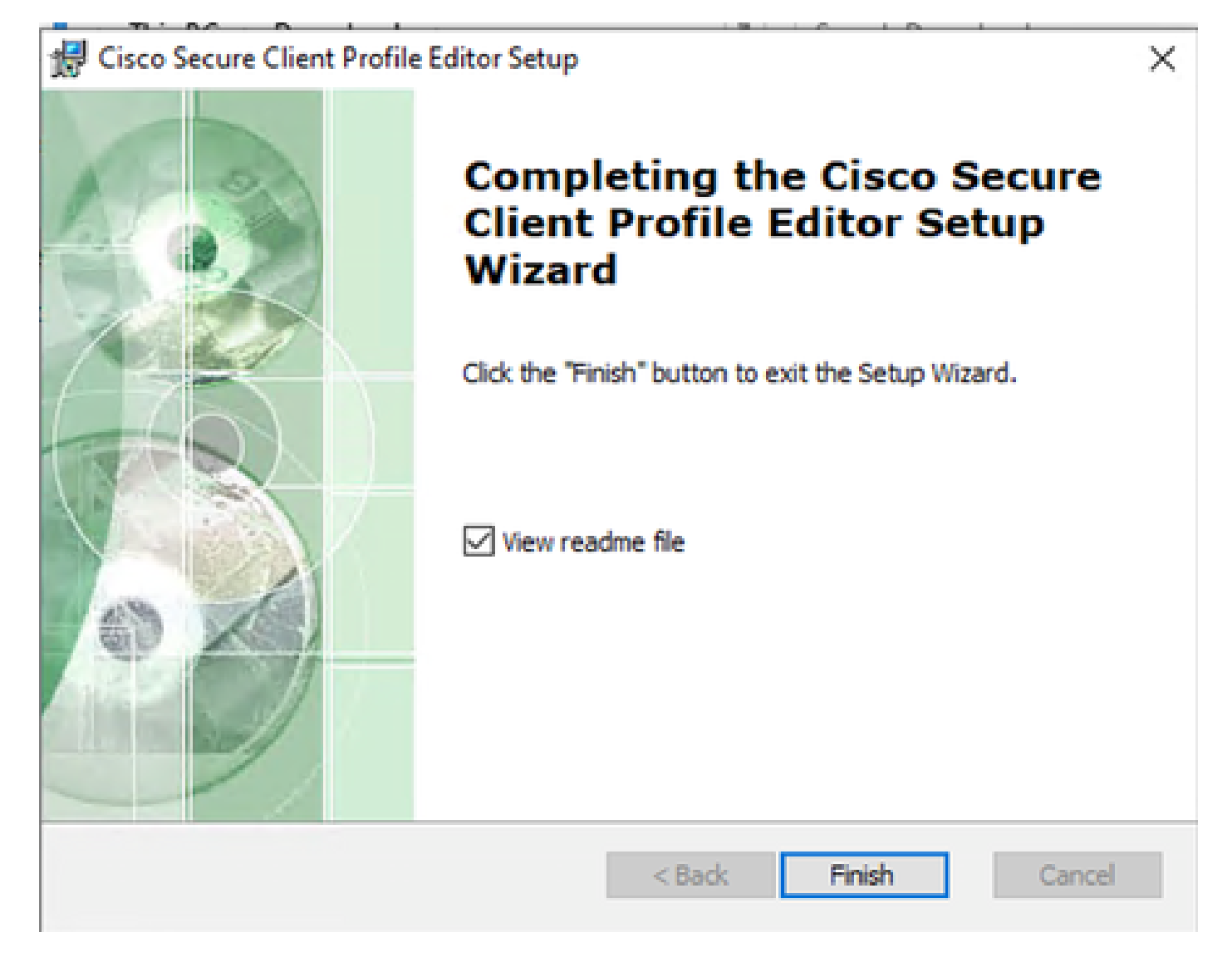

プロファイルエディタの設定の終了

インストールが完了したら、検索バーからNetwork Access Managerプロファイルエディタを開き ます。

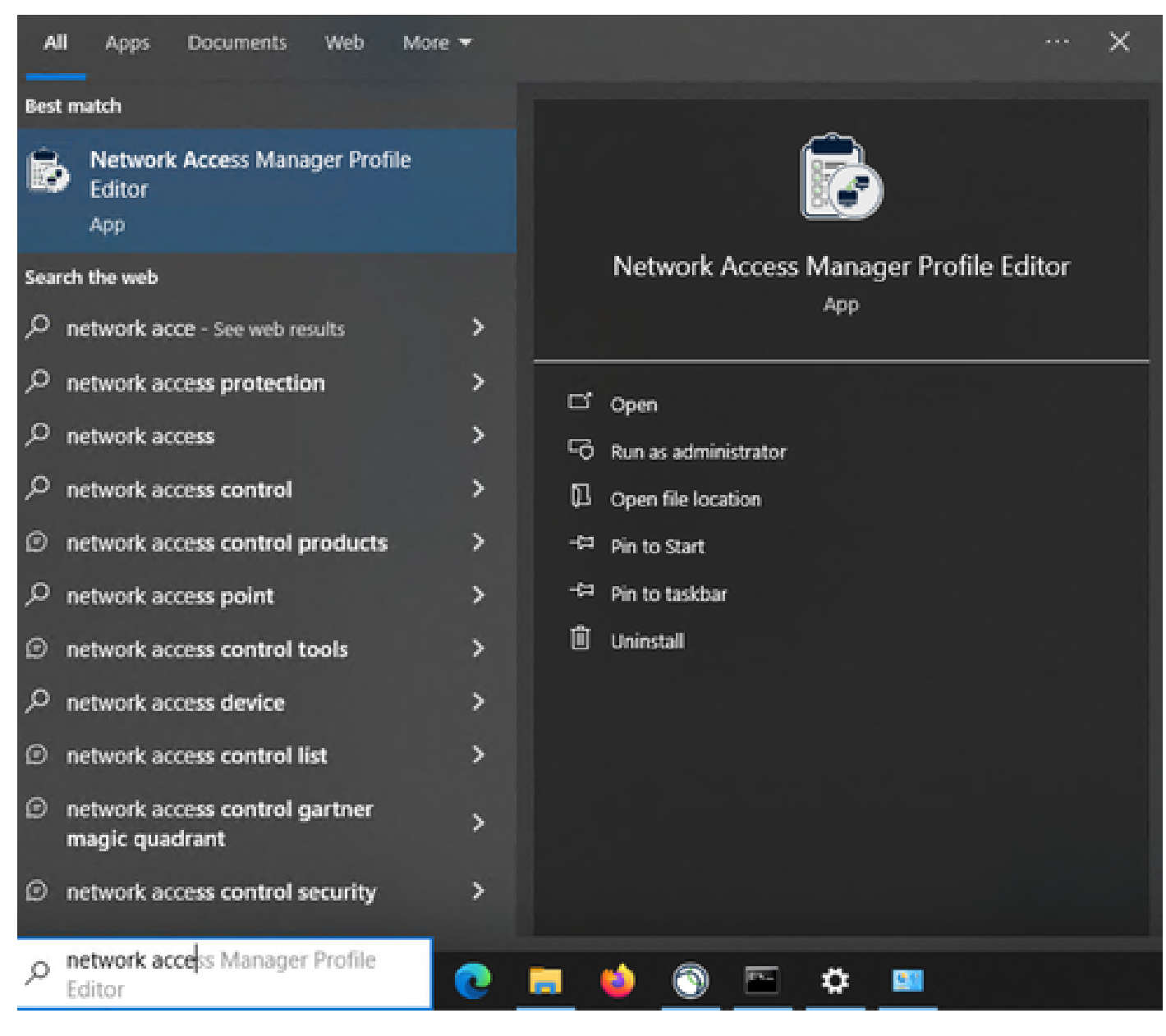

検索バーのNAMプロファイルエディタ

Network Access Managerとプロファイルエディタのインストールが完了しました。

3. 一般的なデフォルト設定

この記事で説明するすべてのシナリオには、次の設定が含まれています。

- クライアントポリシー
- 認証ポリシー
- ネットワークグループ

| Policy<br>Notication Policy | Profile: Untitled                                     |                |                          |  |
|-----------------------------|-------------------------------------------------------|----------------|--------------------------|--|
| ks                          | Connection Settings                                   |                |                          |  |
| rk Groups                   | Default Connection Timeout (sec.)                     | 40             |                          |  |
|                             | Connection Attempt:                                   |                |                          |  |
|                             | O Before user logon                                   |                |                          |  |
|                             | Time to wait before allowing user to logon (sec.)     | 40             |                          |  |
|                             | After user logon                                      |                |                          |  |
|                             | Media                                                 |                |                          |  |
|                             | Manage Wi-Fi (wireless) Media                         |                |                          |  |
|                             | Enable validation of WPA/WPA2/WPA3 handshake          | e              |                          |  |
|                             | Enable Randomized MAC Address                         |                |                          |  |
|                             | Default Association Timeout (sec.)                    | 5              |                          |  |
|                             | Manage Wired (802.3) Media                            |                |                          |  |
|                             | Manage Mobile Broadband (36) Media                    |                |                          |  |
|                             | Enable Data Roaming                                   |                |                          |  |
|                             | End-user Control                                      |                |                          |  |
|                             | Allow end-user to:                                    |                |                          |  |
|                             | Disable Client                                        | Select machine | connection type          |  |
|                             |                                                       | Enable by de   | fan de                   |  |
|                             |                                                       | C chance by de | iour                     |  |
|                             | Specify a script or application to run when connected | d              |                          |  |
|                             | Auto-connect                                          |                |                          |  |
|                             | Administrative Status                                 |                |                          |  |
|                             | Service Operation FIPS Mode                           |                | Captive Portal Detection |  |
|                             | Enable     Disable     Disable     Enable             | Disable        | O Enable                 |  |
|                             |                                                       |                |                          |  |

NAMプロファイルエディタクライアントポリシー

| File Help              |                                            |                                         |  |
|------------------------|--------------------------------------------|-----------------------------------------|--|
| Network Access Manager | Authentication Policy<br>Profile: Untitled |                                         |  |
| - Networks             | Allow Association Modes                    | Allowed Authentication Modes            |  |
|                        | Select All (Personal)                      | Select All Outer                        |  |
|                        | Open (no encryption)                       | ⊡ EAP-FAST                              |  |
|                        | Open (Static WEP)                          | EAP-GTC<br>EAP-MSCHAPv2                 |  |
|                        | Shared (WEP)                               | EAP-TLS                                 |  |
|                        | WPA Personal TKIP                          | EAP-TLS                                 |  |
|                        | WPA Personal AES                           | EAP-TTLS                                |  |
|                        | WPA2 Personal TKIP                         | EAP-MD5 EAP-MSCHAPv2                    |  |
|                        | WPA2 Personal AES                          | MSCHAP (legacy)                         |  |
|                        | WPA3 Open (OWE)                            | MSCHAPv2 (legacy)                       |  |
|                        | WPA3 Personal AES (SAE)                    | ∐ LEAP                                  |  |
|                        | Select All (Enterprise)                    | ✓ PEAP<br>✓ EAP-GTC                     |  |
|                        | Open (Dynamic (802.1X) WEP)                | EAP-MSCHAPv2                            |  |
|                        | WPA Enterprise TKIP                        | EAP-TLS     Allowed Wired Security      |  |
|                        | WPA Enterprise AES                         | Select All                              |  |
|                        | WPA2 Enterprise TKIP                       | Open (no encryption)                    |  |
|                        | WPA2 Enterprise AES                        | 802. 1x only                            |  |
|                        | CCKM Enterprise TKIP                       | 802. 1x with MacSec                     |  |
|                        | CCKM Enterprise AES                        | AES-GCM-128                             |  |
|                        | WPA3 Enterprise AES                        | M W W W W W W W W W W W W W W W W W W W |  |
|                        | WPA3 Enterprise AES                        |                                         |  |

NAMプロファイルエディタの認証ポリシー

| File Help              |                                                                                   |             |
|------------------------|-----------------------------------------------------------------------------------|-------------|
| Network Access Manager | Network Groups<br>Profile: Untitled                                               |             |
| Networks               | Group:                                                                            |             |
| 3 Network Groups       | Local networks v Delete New                                                       |             |
|                        | Allow end-user to: Create Networks  Create Networks  See scan list  Network Order |             |
|                        | Global Networks                                                                   |             |
|                        | Wind-                                                                             |             |
|                        | wired                                                                             |             |
|                        | Up                                                                                |             |
|                        | Down                                                                              |             |
|                        |                                                                                   |             |
|                        | Wireless:                                                                         |             |
|                        |                                                                                   |             |
|                        | Up                                                                                |             |
|                        | Down                                                                              |             |
|                        | Down                                                                              |             |
|                        | Other Hetworks in Level estimates                                                 |             |
|                        | Other Networks in Local networks Available Networks                               |             |
|                        | wired:                                                                            |             |
|                        | Up Name Cur                                                                       | rrent Group |
|                        |                                                                                   |             |
|                        | Down                                                                              |             |
|                        | Wirelaser                                                                         |             |
|                        | Wreess: Wreess:                                                                   |             |
|                        | Up Name Cur                                                                       | rrent Group |
|                        | Dava                                                                              |             |
|                        | Down                                                                              |             |
|                        |                                                                                   |             |
|                        |                                                                                   |             |
|                        |                                                                                   |             |

Network Groupsタブ

4. シナリオ1:PEAP(MS-CHAPv2)ユーザ認証のためのセキュアなクライアントNAMサプリカントの設定

Networksセクションに移動します。

デフォルトのNetworkプロファイルは削除できます。

[Add] をクリックします。

## Networks Profile: Untitled

### Network

| lame            | Media Type                                 | Group* |        |
|-----------------|--------------------------------------------|--------|--------|
|                 |                                            |        | Add    |
|                 |                                            |        | Edit   |
|                 |                                            |        | Delete |
|                 |                                            |        |        |
|                 |                                            |        |        |
|                 |                                            |        |        |
|                 |                                            |        |        |
|                 |                                            |        |        |
| A network in an | oup 'Global' is a member of <i>all</i> gro | ups.   |        |
|                 |                                            |        |        |

### ネットワークプロファイルの作成

Networkプロファイルに名前を付けます。

Group MembershipにGlobalを選択します。Wired Network Mediaを選択します。

## Networks

| Name:                             | PEAP MSCHAPv2                    |                      |   | Media Ty    |
|-----------------------------------|----------------------------------|----------------------|---|-------------|
| Group Membership                  |                                  |                      |   | Security Le |
| O In group:                       | Local networks                   | ~                    | e |             |
| In all groups (Global)            |                                  |                      |   |             |
| Choose Your Network Media         |                                  |                      | - |             |
| Wired (802.3) Network             |                                  |                      |   |             |
| Select a wired network if         | the endstations will be connect  | ng to the network    |   |             |
| with a traditional etherne        | t cable.                         |                      |   |             |
| O Wi-Fi (wireless) Network        |                                  |                      |   |             |
| Select a WiFi network if th       | ne endstations will be connectin | g to the network     |   |             |
| via a wireless radio conne        | ction to an Access Point.        |                      |   |             |
| SSID (max 32 chars):              |                                  |                      |   |             |
|                                   | Hidden Network                   |                      |   |             |
|                                   | Corporate Network                |                      |   |             |
| Association Timeout               | 5                                | seconds              |   |             |
| Common Settings                   |                                  |                      |   |             |
|                                   |                                  |                      |   |             |
| Script or application on each use | er's machine to run when conne   | cted.                |   |             |
|                                   |                                  | Browse Local Machine |   |             |
| Connection Timeout                | 40                               | seconds              |   |             |
|                                   |                                  |                      |   |             |
|                                   |                                  |                      |   |             |
|                                   |                                  |                      |   |             |
|                                   | Canad                            |                      |   |             |

Network Profile Media Typeセクション

[Next] をクリックします。

Authenticating Networkを選択し、Security Levelセクションのその他のオプションにはデフォルトを使用します。

| rks Security Level                                                                                       | no security, and ar                                                      | e open to anybody within range.                                                       | This is            | Media Type<br>Security Level<br>Connection Type |
|----------------------------------------------------------------------------------------------------|--------------------------------------------------------------------------|---------------------------------------------------------------------------------------|--------------------|-------------------------------------------------|
| Authenticating Network     Authenticating network     enterprise level network     other network infrast | or records.<br>orks provide the high<br>orks. Authenticatio<br>tructure. | nest level of security and are perf<br>n networks require radius servers              | fect for<br>s, and |                                                 |
| 802. 1X Settings<br>authPeriod (sec.)                                                                    | 30                                                                       | startPeriod (sec.)                                                                    | 3                  |                                                 |
| heldPeriod (sec.)                                                                                        | 60                                                                       | maxStart                                                                              | 2                  |                                                 |
|                                                                                                    | Port Authe                                                               | ntication Exception Policy<br>e port exceptions<br>w data traffic before authenticati | on                 |                                                 |
| Security Key Management None Encryption                                                                  |                                                                          | w data traffic after authentication<br>AP fails                                       | n even if          |                                                 |

-

```
ネットワークプロファイルのセキュリティレベル
```

Nextをクリックして、Connection Typeセクションを続けます。

#### File Help

| Network Access Manager | Networks<br>Profile: Untitled                                                                                                    |                                                                             |
|------------------------|----------------------------------------------------------------------------------------------------|-----------------------------------------------------------------------------|
| Network Groups         | Network Connection         Machine Connection         This should be used if the end station should log onto the network before the user logs in. This is typically used for connecting to domains, to get GPO's and ather undates from the network before the user has access. <ul> <li>User Connection</li> <li>The user connection should be used when a machine connection is not needed. A user connection will make the network available after the user has logged on.</li> <li>Machine and User Connection</li> <li>This type of connection will be made automatically when the machine boots. It will then be brought down, and back up again with different credentials when the user logs in.</li> </ul> | Media Type<br>Security Level<br>Connection Type<br>User Auth<br>Credentials |
|                        | Next Cancel                                                                                                    |                                                                             |

ネットワークプロファイル接続タイプ

User Connection接続タイプを選択します。

Nextをクリックして、利用可能になったUser Authセクションを続けます。

一般的なEAP MethodとしてPEAPを選択します。

| Network Access Manager     | , Networks<br>Profile: Untitled                                                                                                    |                                                                                            |
|----------------------------|----------------------------------------------------------------------------------------------------|--------------------------------------------------------------------------------------------|
| Networks<br>Network Groups | EAP Methods<br>EAP-MD5<br>EAP-MSCHAPV2<br>EAP-TTLS<br>EAP-TTLS<br>EAP-TTLS<br>EAP-TTLS<br>EAP-FAST<br>EAP-FEAP<br>EAP-FAST<br>Validate Server Identity<br>Enable Fast Reconnect<br>Disable when using a Smart Card<br>Inner Methods based on Credentials Source<br>Authenticate using a Password<br>EAP-MSCHAPV2<br>EAP-GTC<br>EAP-TLS, using a Certificate<br>Authenticate using a Token and EAP-GTC | Media Type<br>Security Level<br>Connection Typ<br>User Auth<br>Certificates<br>Credentials |

ネットワークプロファイルユーザ認証

EAP-PEAP Settingsでデフォルト値を変更しないでください。

「クレデンシャルソースに基づく内部メソッド」セクションに進みます。

EAP PEAPに対して存在する複数の内部方式から、Authenticate using a Passwordを選択し、 EAP-MSCHAPv2を選択します。

Nextをクリックして、Certificateセクションに進みます。

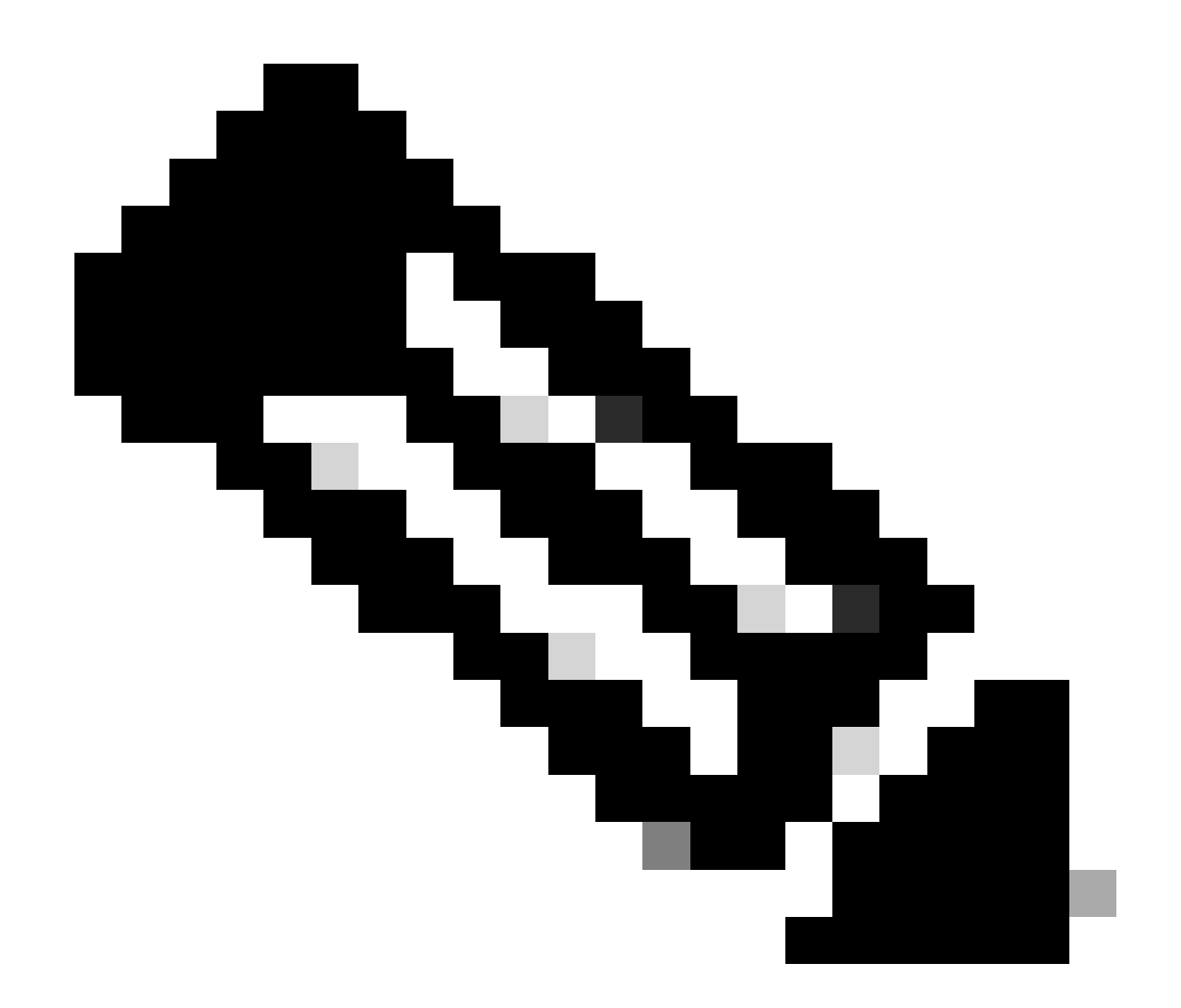

注:[Certificate]セクションが表示されるのは、[EAP-PEAP Settings]で[Validate Server Identity]オプションが選択されているためです。EAP PEAPでは、サーバ証明書を使用し てカプセル化を行います。

CertificatesセクションのCertificate Trusted Server Rulesで、Common Name end with c.com ルー ルが使用されます。 設定のこのセクションでは、EAP PEAPフロー中にサーバが使用する証明書 について説明します。ご使用の環境でIdentity Service Engine(ISE)を使用している場合は、ポリシ ーサーバノードEAP証明書の共通名を使用できます。

| Cisco Secure Client Profile                                                                                           | Editor - Network Access Manager                                                                                                    |                                                                                             |
|----------------------------------------------------------------------------------------------------|----------------------------------------------------------------------------------------------------|---------------------------------------------------------------------------------------------|
| Cisco Secure Client Profile<br>File Help<br>Client Policy<br>Client Policy<br>Authentication Policy<br>Network Groups | Editor - Network Access Manager          Networks         Profile: Untitled         Certificate Trusted Server Rules         Common Name ends with c.com         Certificate Field         Match         Value         Subject Alt. Name         Add         Save | Media Type<br>Security Level<br>Connection Type<br>User Auth<br>Certificates<br>Credentials |
|                                                                                                    | Include Root Certificate Authority (CA) Installed on the OS     Include Root Certificate Authority (CA) Certificates     Add     Remove                                                                                                    |                                                                                             |

Network Profile Certificateセクション

Certificate Trusted Authorityでは、2つのオプションを選択できます。 このシナリオでは、 RADIUS EAP証明書に署名した特定のCA証明書を追加する代わりに、オプションTrust any Root Certificate Authority (CA) Installed on the OSを使用します。

このオプションを使用すると、Windowsデバイスは、Manage User Certsプログラムの Certificates — Current User > Trusted Root Certification Authorities > Certificatesに含まれている 証明書によって署名されたすべてのEAP証明書を信頼します。

[Next] をクリックします。

| Profile: Untitled                                                                                                    |              |                 |
|----------------------------------------------------------------------------------------------------|--------------|-----------------|
| User Identity                                                                                                    |              | Media Type      |
| Unprotected Identity Pattern:                                                                                                   | anonymous    | Security Level  |
|                                                                                                    |              | Connection Type |
| Protected Identity Pattern:                                                                                                    | [username]   | User Auth       |
|                                                                                                    |              | Certificates    |
| . Liser Credentials                                                                                                    |              | Credentials     |
| Prompt for Credentials     Remember Forever     Remember while User     Never Remember     Use Static Credentials     Password: | is Logged On |                 |

Network Profile Credentialセクション

Credentialsセクションでは、User Credentialsセクションのみが変更されます。

Prompt for Credentials > Never Rememberオプションが選択されているため、認証を行うユーザ は認証ごとにクレデンシャルを入力する必要があります。

[Done] をクリックします。

File > Save Asオプションを使用して、Secure Client Network Access Manager(SCA)プロファイ ルをconfiguration.xmlとして保存します。

作成したばかりのプロファイルをセキュアクライアントネットワークアクセスマネージャで使用 するには、次のディレクトリにあるconfiguration.xmlファイルを新しいファイルで置き換えます。

C:\ProgramData\Cisco\Ciscoセキュアクライアント\Network Access Manager\system

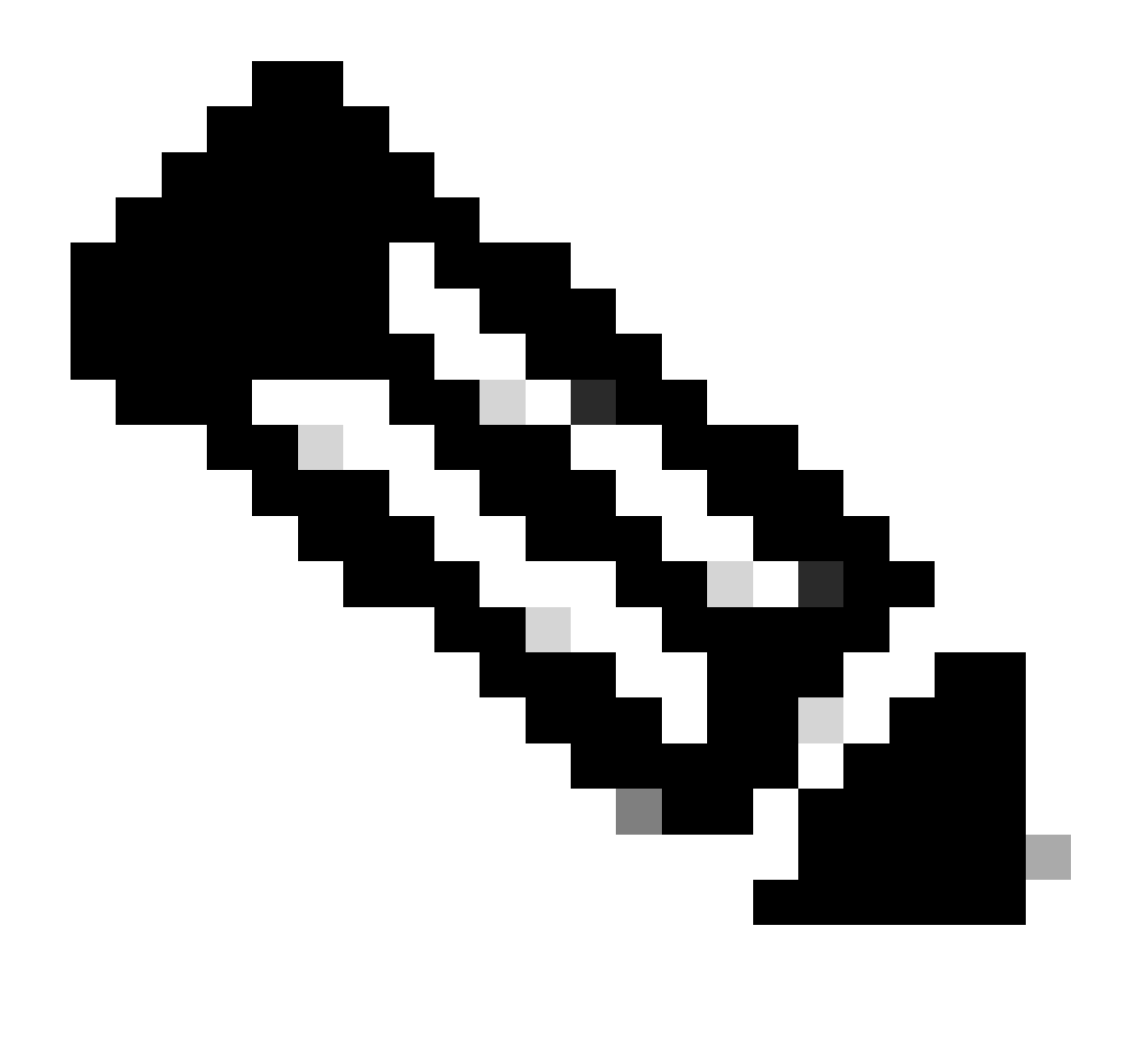

注:ファイルはconfiguration.xmlという名前である必要があります。そうでない場合は機 能しません。

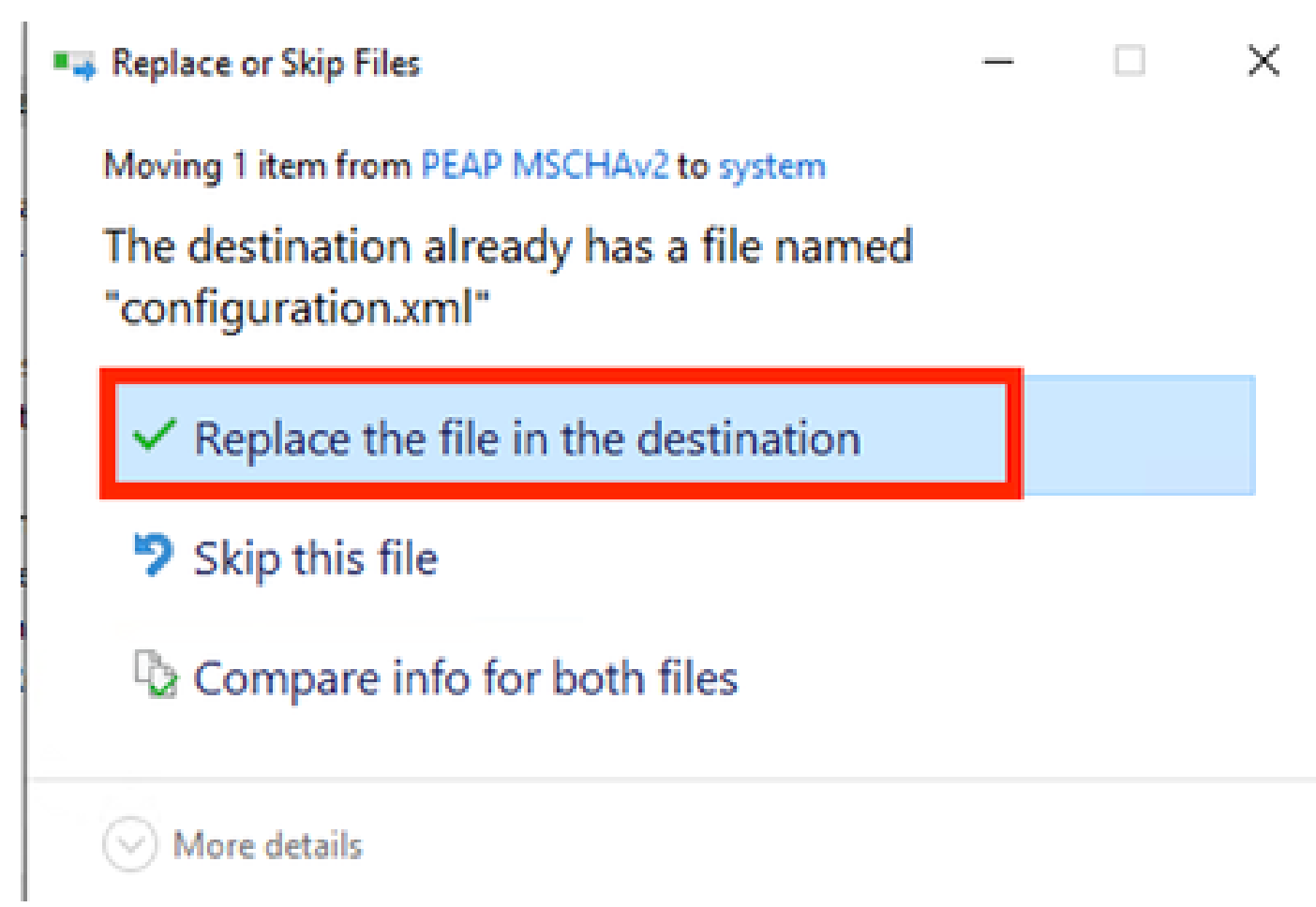

ファイルセクションの置換

5. シナリオ2:EAP-FASTユーザとマシンの同時認証のためのセキュアなクライアントNAMサプリ カントの設定

NAMプロファイルエディタを開き、Networksセクションに移動します。

[Add] をクリックします。

### Networks Profile: Untitled

### Network

| Name               | Media Type                                 | Group* |        |
|--------------------|--------------------------------------------|--------|--------|
|                    |                                            |        | Add    |
|                    |                                            |        | Edit   |
|                    |                                            |        | Delete |
|                    |                                            |        | Delete |
|                    |                                            |        |        |
|                    |                                            |        |        |
|                    |                                            |        |        |
|                    |                                            |        |        |
|                    |                                            |        |        |
| * A network in gro | up 'Global' is a member of <i>all</i> /gro | ups.   |        |
|                    |                                            |        |        |

NAMプロファイルエディタネットワークタブ

ネットワークプロファイルに名前を入力します。

Group MembershipにGlobalを選択します。WiredNetwork Mediaを選択します。

| Help     Network Access Manager     Or Client Policy     Authentication Policy | Networks<br>Profile: Untitled                                                                                                    |                                                                                        |                                      |                              |
|--------------------------------------------------------------------------------|----------------------------------------------------------------------------------------------------|----------------------------------------------------------------------------------------|--------------------------------------|------------------------------|
| Authentication Policy                                                          | Name:<br>Group Membership<br>In group:<br>In all groups (Global)<br>Choose Your Network Media<br>Wired (802.3) Network<br>Select a wired network if                 | EAP-FAST<br>Local networks                                                             | onnecting to the network             | Media Type<br>Security Level |
|                                                                                | with a traditional ethernet<br>Wi-Fi (wireless) Network<br>Select a WiFi network if th<br>via a wireless radio conne<br>SSID (max 32 chars):<br>Association Timeout | e endstations will be co<br>ction to an Access Point<br>Hidden Networ<br>Corporate Net | nnecting to the network              |                              |
|                                                                                | Common Settings<br>Script or application on each use                                                                                                    | r's machine to run when                                                                | a connected.<br>Browse Local Machine |                              |
|                                                                                | Connection Timeout                                                                                                    | 40                                                                                     | seconds                              |                              |
|                                                                                | N                                                                                                    | Canc                                                                                   | el                                   |                              |

– 🗆 🗆

Media Typeセクション

[Next] をクリックします。

Authenticating Networkを選択し、このセクションの残りのオプションではデフォルト値を変更し ないでください。

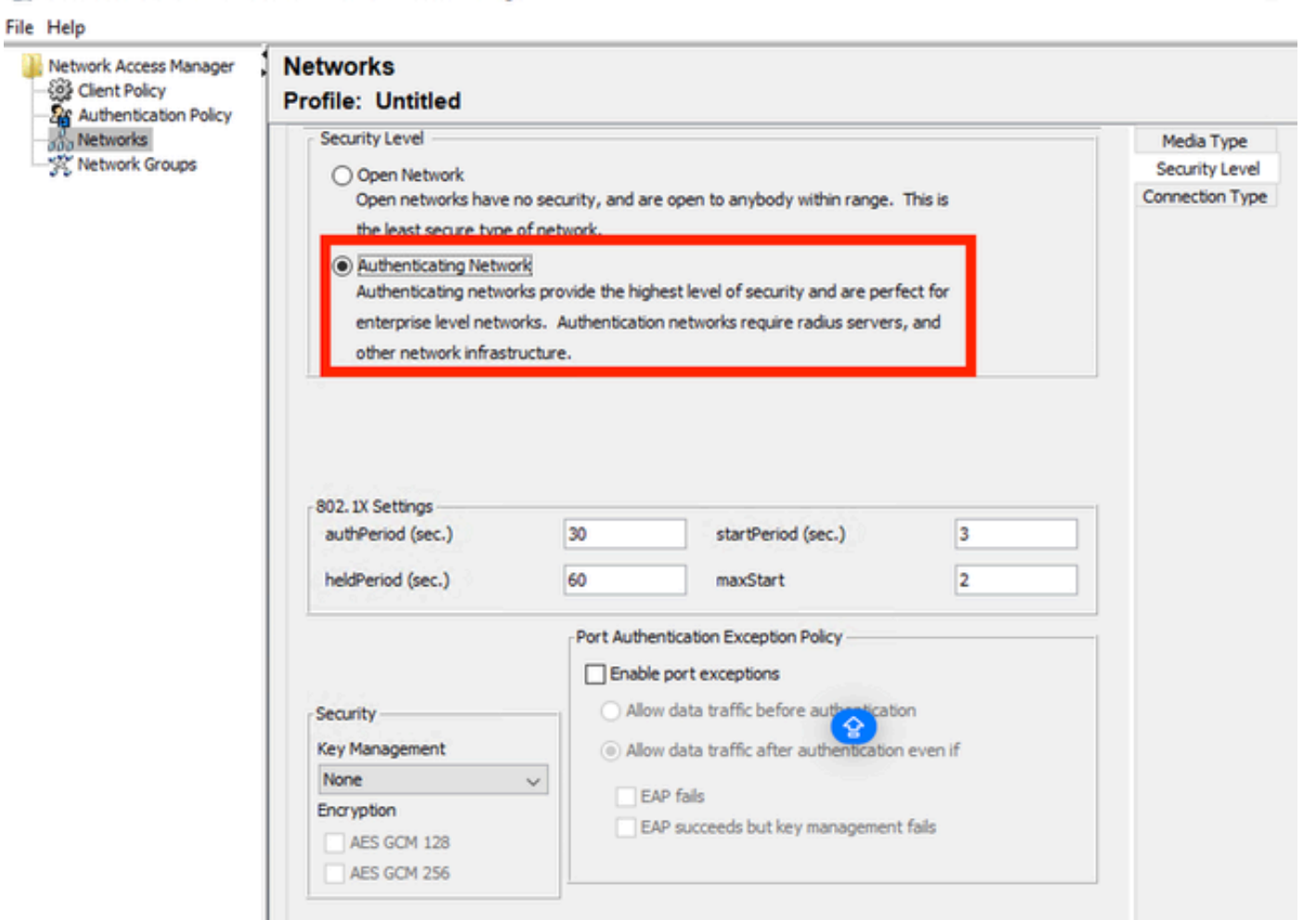

Cancel

Security Level Profile Editorセクション

### Nextをクリックして、Connection Typeセクションを続けます。

Next

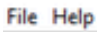

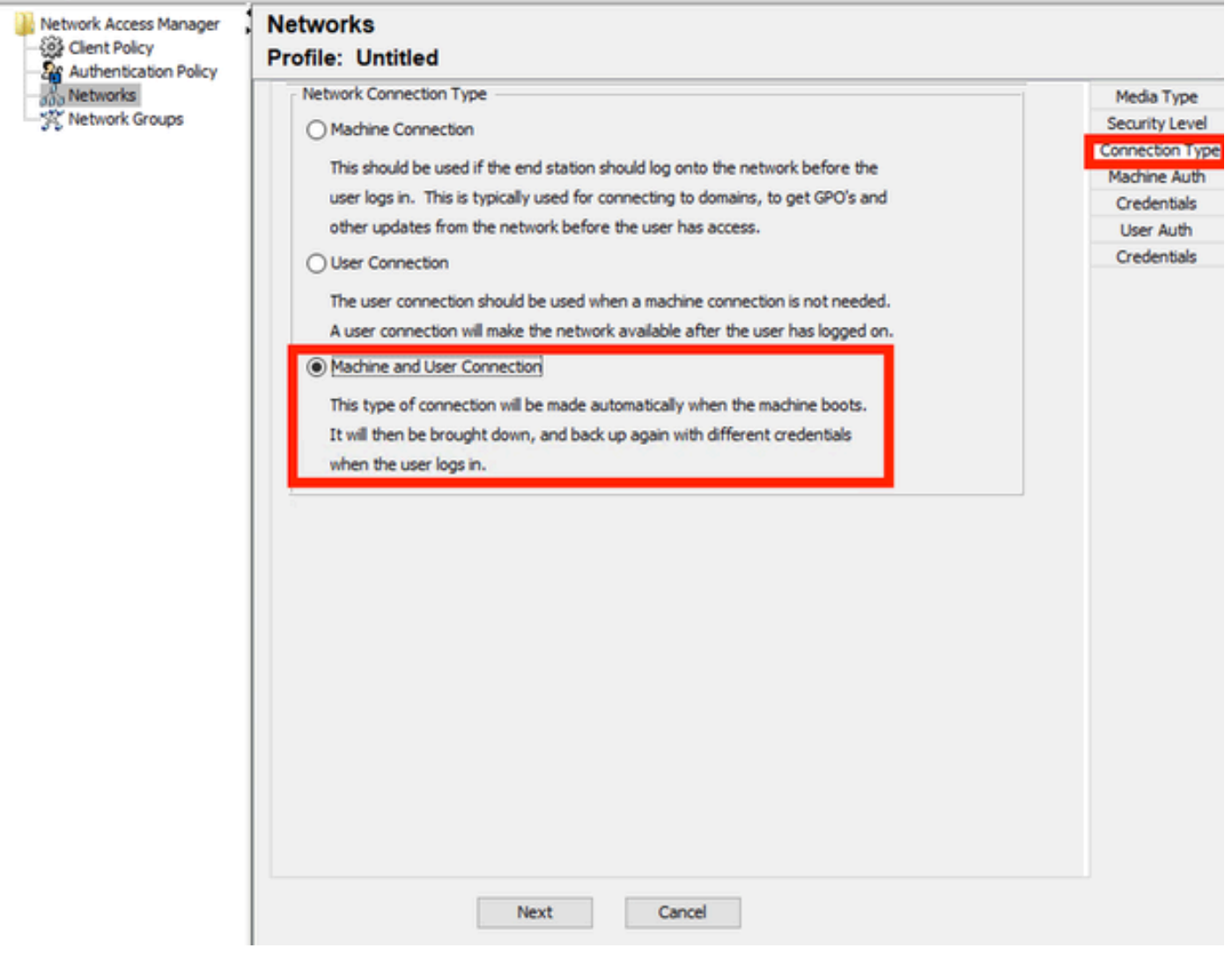

Connection Typeセクション

### 3番目のオプションを選択して、ユーザとマシンの認証を同時に設定します。

[Next] をクリックします。

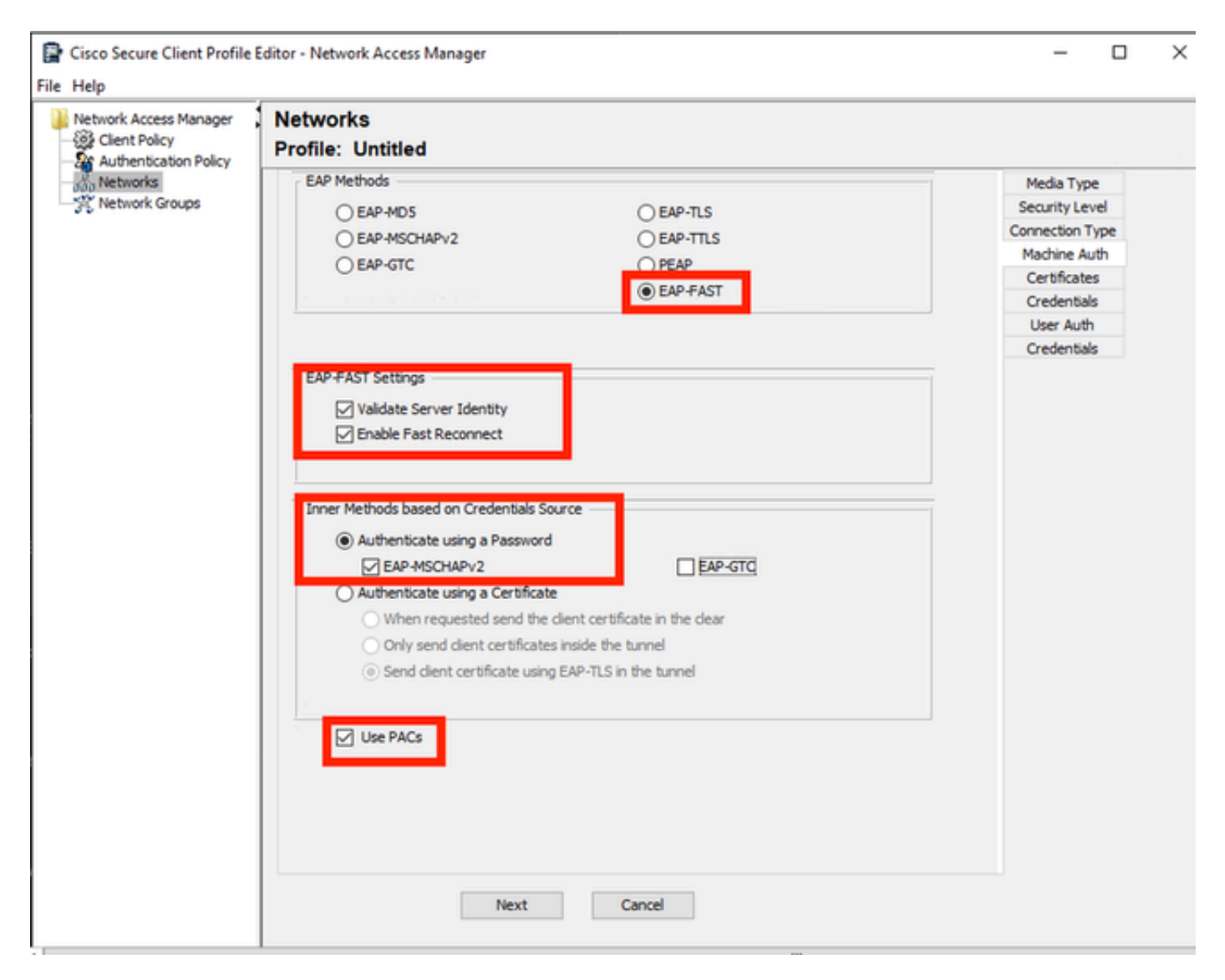

Machine Authセクション

Machine Authセクションで、EAP方式としてEAP-FASTを選択します。EAP FAST設定のデフォ ルト値は変更しないでください。Inner methods based on Credentials Sourceセクションで、方式 としてAuthenticate using a PasswordとEAP-MSCHAPv2を選択します。次にUse PACsオプショ ンを選択します。

[Next] をクリックします。

CertificatesセクションのCertificate Trusted Server Rulesで、ルールの共通名はc.comで終わって います。このセクションでは、EAP PEAPフロー中にサーバが使用する証明書について説明しま す。ご使用の環境でIdentity Service Engine(ISE)を使用している場合は、ポリシーサーバノード EAP証明書の共通名を使用できます。

### Networks Profile: Untitled

|                  |                                |              |                 |  | Security Leve  |
|------------------|--------------------------------|--------------|-----------------|--|----------------|
| ode with c       | c. com                         |              |                 |  | Connection Typ |
| nus vitur c      | c.com                          |              |                 |  | Machine Auth   |
|                  |                                |              |                 |  | Certificates   |
|                  |                                |              |                 |  | Credentials    |
|                  |                                |              |                 |  | User Auth      |
|                  |                                |              |                 |  | Certificates   |
| Match            | h                              |              | Value           |  | Credentials    |
| exac             | ctly matches                   |              | /               |  |                |
| Add              |                                |              | Save            |  |                |
|                  |                                |              | Sure            |  |                |
| ate Author       | rity (CA) Ins<br>y (CA) Certif | talled on t  | he OS           |  |                |
| ate Author       | rity (CA) Ins                  | stalled on t | he OS           |  |                |
| Authority<br>Add | rity (CA) Ins                  | talled on t  | he OS<br>Remove |  |                |
| Add              | rity (CA) Ins                  | talled on t  | he OS<br>Remove |  |                |

Machine Auth Server Certificate Trustセクション

Certificate Trusted Authorityでは、2つのオプションを選択できます。 このシナリオでは、 RADIUS EAP証明書に署名した特定のCA証明書を追加する代わりに、オプションTrust any Root Certificate Authority (CA) Installed on the OSを使用します。

このオプションを使用すると、ユーザ証明書の管理プログラム(Current User > Trusted Root Certification Authorities > Certificates)に含まれている証明書によって署名されたすべてのEAP証 明書がWindowsによって信頼されます。

[Next] をクリックします。

| Client Policy<br>Authentication Policy | Networks<br>Profile: Untitled               |                 |                 |
|----------------------------------------|---------------------------------------------|-----------------|-----------------|
| Networks                               | Machine Identity                            |                 | Media Type      |
| Network Groups                         | Unprotected Identity Pattern:               | host/anonymous  | Security Level  |
|                                        |                                             | ······          | Connection Type |
|                                        | Protected Identity Pattern:                 | host/[username] | Machine Auth    |
|                                        |                                             |                 | Certificates    |
|                                        | Machina Cradaptials                         |                 | Credentials     |
|                                        | Had the credendals                          |                 | User Auth       |
|                                        | <ul> <li>Use Machine Credentials</li> </ul> |                 | Credentials     |
|                                        | O Use Static Credentials                    |                 |                 |
|                                        | 0                                           |                 |                 |
|                                        | Password:                                   |                 |                 |
|                                        |                                             |                 |                 |
|                                        |                                             |                 |                 |
|                                        |                                             |                 |                 |
|                                        |                                             |                 |                 |
|                                        |                                             |                 |                 |
|                                        |                                             |                 |                 |
|                                        |                                             |                 |                 |
|                                        |                                             |                 |                 |
|                                        |                                             |                 |                 |
|                                        |                                             |                 |                 |
|                                        |                                             |                 |                 |
|                                        |                                             |                 |                 |
|                                        |                                             |                 |                 |
|                                        |                                             |                 |                 |
|                                        |                                             |                 |                 |
|                                        |                                             |                 |                 |
|                                        |                                             |                 |                 |
|                                        |                                             |                 |                 |
|                                        |                                             |                 |                 |
|                                        |                                             |                 |                 |

マシン認証クレデンシャルセクション

Machine CredentialsセクションでUse Machine Credentialsを選択します。

[Next] をクリックします。

#### File Help

| Authentication Policy<br>Networks | EAP Methods                                        |                                   | Media Type      |
|-----------------------------------|----------------------------------------------------|-----------------------------------|-----------------|
|                                   | C FAR-MDS                                          | O FAP-TI S                        | Security Level  |
|                                   | O EAD MECHADUS                                     | OFAD THE                          | Connection Type |
|                                   | O EAP 475CHAPV2                                    | O BAP-ITES                        | Machine Auth    |
|                                   | O EAP-GTC                                          | OPEAP                             | Certificates    |
|                                   | a concernance of the second                        | EAP-FAST                          | Credentials     |
|                                   | Extend user connection beyon                       | nd log off                        | User Auth       |
|                                   |                                                    |                                   | Certificates    |
|                                   | EAP-FAST Settings                                  |                                   | Credentials     |
|                                   | Validate Server Identity                           |                                   |                 |
|                                   | Enable Fast Reconnect                              |                                   |                 |
|                                   | Disable when using a Sma                           | rt Card                           |                 |
|                                   |                                                    |                                   |                 |
|                                   | Inner Methods based on Credentials S               | iource                            |                 |
|                                   | Authenticate using a Password                      | d                                 |                 |
|                                   |                                                    | EAD CTC                           |                 |
|                                   |                                                    |                                   |                 |
|                                   | Authenticate using a Certificat                    | te                                |                 |
|                                   | <ul> <li>When requested send the</li> </ul>        | e client certificate in the clear |                 |
|                                   | <ul> <li>Only send client certificate</li> </ul>   | es inside the tunnel              |                 |
|                                   | <ul> <li>Send client certificate using</li> </ul>  | ng EAP-TLS in the tunnel          |                 |
|                                   | <ul> <li>Authenticate using a Token and</li> </ul> | nd EAP-GTC                        |                 |
|                                   |                                                    |                                   |                 |
|                                   | Use PACs                                           |                                   |                 |
|                                   |                                                    |                                   |                 |
|                                   |                                                    |                                   |                 |
|                                   |                                                    |                                   |                 |
|                                   |                                                    |                                   |                 |
|                                   |                                                    |                                   |                 |
|                                   |                                                    |                                   |                 |

User Authentication セクション

User Authでは、EAP MethodとしてEAP-FASTを選択します。

EAP-FAST設定セクションでデフォルト値を変更しないでください。

Inner Method based on credentials sourceセクションでは、方式としてAuthenticate using a PasswordとEAP-MSCHAPv2を選択します。

Use PACsを選択します。

[Next] をクリックします。

CertificatesセクションのCertificate Trusted Server Rulesで、このルールはCommon Name ends with c.comです。次の設定は、EAP PEAPフロー中にサーバが使用する証明書用です。ご使用の 環境でISEを使用している場合は、ポリシーサーバノードEAP証明書の共通名を使用できます。

### Networks Profile: C:\Users\LAB 5\Desktop\EAP FAST\configuration.xml

| ertificate Trusted Server Ru                                              | lec                                                              |                             |                 |
|---------------------------------------------------------------------------|------------------------------------------------------------------|-----------------------------|-----------------|
| - Concerte Husted Server R                                                | neo                                                              |                             | Security Level  |
| Common Name ande with                                                     | C 500                                                            |                             | Connection Type |
| Common Warne enus with                                                    | C.COIII                                                          |                             | Machine Auth    |
|                                                                           |                                                                  |                             | Certificates    |
|                                                                           |                                                                  |                             | Credentials     |
|                                                                           |                                                                  |                             | User Auth       |
|                                                                           |                                                                  |                             | Certificates    |
| Certificate Field                                                         | Match                                                            | Value                       | Credentials     |
|                                                                           |                                                                  |                             |                 |
| Common Name                                                               | $\sim$ ends with                                                 | ✓ c.com                     |                 |
|                                                                           |                                                                  |                             |                 |
|                                                                           | Remove                                                           | Save                        |                 |
| Trust any Root Certi     Include Root Certific                            | ficate Authority (CA) Installe<br>ate Authority (CA) Certificate | d on the OS<br>es           |                 |
| Trust any Root Certi     Include Root Certific                            | ficate Authority (CA) Installe                                   | d on the OS<br>es           |                 |
| Trust any Root Certi     Include Root Certific                            | ficate Authority (CA) Installe                                   | d on the OS<br>es           |                 |
| ertificate Trusted Authority  Trust any Root Certi  Include Root Certific | ficate Authority (CA) Installe<br>ate Authority (CA) Certificate | d on the OS<br>es<br>Remove |                 |
| ertificate Trusted Authority  Trust any Root Certi  Include Root Certific | ficate Authority (CA) Installe<br>ate Authority (CA) Certificate | d on the OS<br>es<br>Remove |                 |

User Auth Server Certificate Trustセクション

Certificate Trusted Authorityでは、2つのオプションを選択できます。このシナリオでは、 RADIUS EAP証明書に署名した特定のCA証明書を追加する代わりに、オプションTrust any Root Certificate Authority (CA) Installed on the OSを使用します。

[Next] をクリックします。

### Networks

### Profile: Untitled

| Jser Identity                   |                | Media Type     |
|---------------------------------|----------------|----------------|
| Unprotected Identity Pattern:   | anonymous      | Security Level |
|                                 |                | Connection Typ |
| Protected Identity Pattern:     | [username]     | Machine Auth   |
|                                 |                | Certificates   |
| Jser Credentials                |                | Credentials    |
|                                 | _              | User Auth      |
| O Use Single Sign On Credential | S              | Certificates   |
| Prompt for Credentials          |                | Credentials    |
| Remember Forever                |                |                |
| Remember while User             | r is Logged On |                |
| Never Remember                  |                |                |
|                                 |                |                |
| O Use Static Credentials        |                |                |
| Password:                       |                |                |
|                                 |                |                |
|                                 |                |                |
|                                 |                |                |
|                                 |                |                |
|                                 |                |                |
|                                 |                |                |
|                                 |                |                |
|                                 |                |                |
|                                 |                |                |
|                                 |                |                |
|                                 |                |                |
|                                 |                |                |
|                                 |                |                |
|                                 |                |                |
|                                 |                |                |
|                                 |                |                |

ユーザ認証クレデンシャル

Credentialsセクションでは、User Credentialsセクションだけが変更されます。

オプションPrompt for Credentials > Never Rememberが選択されています。したがって、認証の たびに、認証するユーザは自分のクレデンシャルを入力する必要があります。

Doneボタンをクリックします。

File > Save asの順に選択し、Secure Client Network Access Manager(SCA)プロファイルを configuration.xmlとして保存します。

作成したばかりのプロファイルをSecure Client Network Access Managerで使用するには、次の ディレクトリにあるconfiguration.xmlファイルを新しいファイルで置き換えます。

C:\ProgramData\Cisco\Ciscoセキュアクライアント\Network Access Manager\system

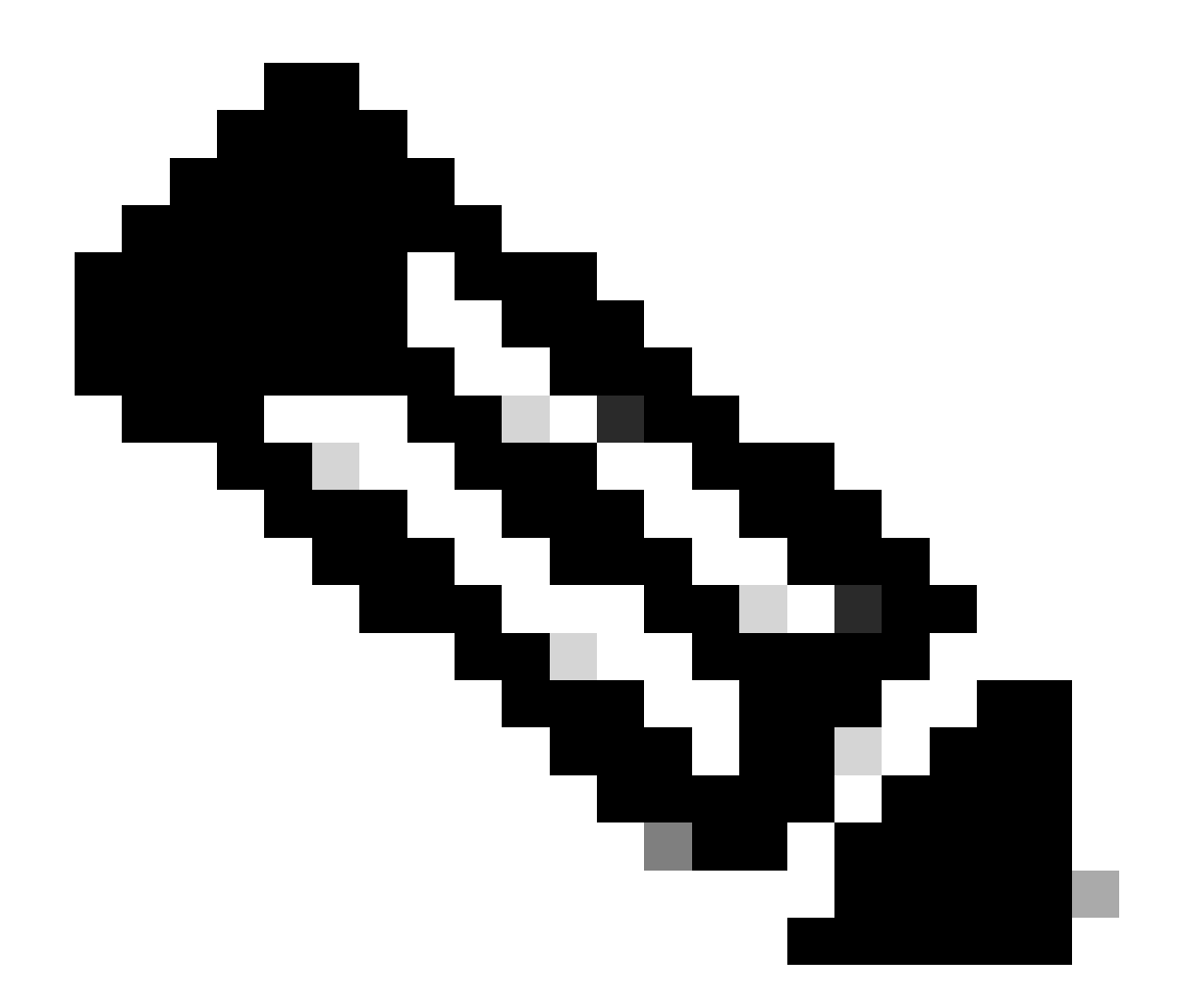

注:ファイルはconfiguration.xmlという名前である必要があります。そうでない場合は機能しません。

6. シナリオ3:EAP TLSユーザ証明書認証のためのセキュアなクライアントNAMサプリカントの設定

NAMプロファイルエディタを開き、Networksセクションに移動します。

[Add] をクリックします。

### Networks Profile: Untitled

### Network

| lame             | Media Type                        | Group* |        |
|------------------|-----------------------------------|--------|--------|
|                  |                                   |        | Add    |
|                  |                                   |        | Edit   |
|                  |                                   |        | Delete |
|                  |                                   |        |        |
|                  |                                   |        |        |
|                  |                                   |        |        |
|                  |                                   |        |        |
|                  |                                   |        |        |
|                  |                                   |        |        |
|                  | www.Volaballia.a.manhar.af.allan  |        |        |
| * A network in g | oup Global is a member of all gro | Joha . |        |

Network Creationセクション

ネットワークプロファイルに名前を付けます。この例では、名前付きはこのシナリオで使用され るEAPプロトコルと一致します。

Group MembershipにGlobalを選択します。有線ネットワークメディアです

Er Cisco Secure Client Profile Editor - Network Access Manager

| - 22 Client Policy<br>- 22 Authentication Policy | Profile: Untitled                                                                                                    | _                                                                                                    |                          |                             |
|--------------------------------------------------|----------------------------------------------------------------------------------------------------|----------------------------------------------------------------------------------------------------|--------------------------|-----------------------------|
| Networks                                         | Name:<br>Group Membership<br>In group:<br>In group:<br>In al groups (Global)<br>Choose Your Network Media<br>Wired (802.3) Network<br>Select a wired network if the with a traditional ethernet<br>With Ethericational ethernet | EAP-TLS<br>Local networks<br>the endstations will be contracted by the contracted by the c | onnecting to the network | Media Type<br>Security Leve |
|                                                  | Select a WFi network if th                                                                                                    | e endstations will be con                                                                                                    | necting to the network   |                             |
|                                                  | via a wireless radio conne                                                                                                    | ction to an Access Point.                                                                                                    |                          |                             |
|                                                  | SSID (max 32 chars):                                                                                                    |                                                                                                    |                          |                             |
|                                                  |                                                                                                    | Hidden Network                                                                                                    | c<br>voric               |                             |
|                                                  | Association Timeout                                                                                                    | 5                                                                                                    | seconds                  |                             |
|                                                  | Common Settings                                                                                                    |                                                                                                    |                          |                             |
|                                                  | Script or application on each use                                                                                                    | r's machine to run when                                                                                                    | connected.               |                             |
|                                                  |                                                                                                    |                                                                                                    | Browse Local Machine     |                             |
|                                                  | Connection Timeout                                                                                                    | 40                                                                                                    | seconds                  |                             |
|                                                  |                                                                                                    |                                                                                                    |                          |                             |
|                                                  |                                                                                                    |                                                                                                    |                          |                             |

Media Typeセクション

[Next] をクリックします。

Authenticating Networkを選択し、Security Levelセクションの残りのオプションではデフォルト値 を変更しないでください。

#### File Help Network Access Manager Networks Client Policy **Profile: Untitled** Networks Security Level Media Type Security Level Open Network Connection Type Open networks have no security, and are open to anybody within range. This is the least secure type of net Authenticating Network Authenticating networks provide the highest level of security and are perfect for enterprise level networks. Authentication networks require radius servers, and other network infrastructure. 802. IX Settings authPeriod (sec.) 30 startPeriod (sec.) 3 heldPeriod (sec.) 60 maxStart 2 Port Authentication Exception Policy Enable port exceptions Allow data traffic before authentication Security Key Management (i) Allow data traffic after authentication even if None v EAP fails Encryption EAP succeeds but key management fails AES GCM 128 AES GCM 256 Cancel Next

セキュリティレベル

File Help

### このシナリオは、証明書を使用したユーザ認証を対象としています。このため、オプションUser Connectionが使用されます。

111

P Cisco Secure Client Profile Editor - Network Access Manager

| Authentication Policy | Network Connection Type                                                                                                    | Mada Tura       |
|-----------------------|----------------------------------------------------------------------------------------------------|-----------------|
|                       |                                                                                                    | Security Level  |
| 20 ·····              | O Machine Connection                                                                                                    | Connection Type |
|                       | This should be used if the end station should log onto the network before the                                                                                                    | Liser Auth      |
|                       | user logs in. This is typically used for connecting to domains, to get GPO's and                                                                                                    | Credentials     |
|                       | other updates from the network before the user has access.                                                                                                    |                 |
|                       | <ul> <li>User Connection</li> <li>The user connection should be used when a machine connection is not needed.</li> <li>A user connection will make the network available after the user has logged on.</li> </ul> |                 |
|                       | Machine and User Connection<br>This type of connection will be made automatically when the machine boots.<br>It will then be brought down, and back up again with different credentials<br>when the user logs in. |                 |

```
接続タイプ
```

### EAP方式としてEAP-TLSを設定します。EAP-TLS設定セクションでデフォルト値を変更しないで ください。

E Cisco Secure Client Profile Editor - Network Access Manager

| Network Access Manager     Orect Client Policy     Authentication Policy     Authentication Policy     Networks | Networks<br>Profile: Untitled                                                                                                 |                 |
|----------------------------------------------------------------------------------------------------|----------------------------------------------------------------------------------------------------|-----------------|
|                                                                                                    | EAP Methods                                                                                                    | Media Type      |
| - A Network Groups                                                                                              | ○ EAP-MD5                                                                                                    | Security Level  |
|                                                                                                    | C EAP-MSCHAPV2 C EAP-TTLS                                                                                                    | Connection Type |
|                                                                                                    | O EAP-GTC O PEAP                                                                                                    | User Auth       |
|                                                                                                    | OFAP-FAST                                                                                                    | Certificates    |
|                                                                                                    | 0.000                                                                                                    | Credentials     |
|                                                                                                    | <ul> <li>✓ Validate Server Certificate</li> <li>✓ Enable Fast Reconnect</li> <li>☐ Disable when using a Smart Card</li> </ul> |                 |

User Authセクション

Certificatesセクションで、AAA EAP-TLS証明書と一致するルールを作成します。ISEを使用している場合は、Administration > System > Certificatesセクションでこのルールを確認します。

Certificate Trusted Authorityセクションで、Trust any Root Certificate Authority (CA) installed on the OSを選択します。

P Cisco Secure Client Profile Editor - Network Access Manager

| Networks<br>F Network Groups | Certificate Trusted Server Rules Common Name ends with c.com                                                                                                    | Media Type<br>Security Level<br>Connection Type<br>Liter Auth |
|------------------------------|----------------------------------------------------------------------------------------------------|---------------------------------------------------------------|
|                              | Certificate Field Match Value Subject Alt. Name  Add Save Certificate Trusted Authority Certificate Trusted Authority Installed on the OS Include Root Certificate Authority (CA) Installed on the OS Include Root Certificate Authority (CA) Certificates | Credentials                                                   |
|                              | Add Remove                                                                                                    |                                                               |

ユーザ認証サーバ証明書の信頼設定

[Next] をクリックします。

User Credentialsセクションでは、最初の部分のデフォルト値を変更しないでください。

### Networks Profile: Untitled

| ser Identity                                     |                                                      | Media Type      |
|--------------------------------------------------|------------------------------------------------------|-----------------|
| Unprotected Identity Pattern:                    | [username]@[domain]                                  | Security Level  |
|                                                  |                                                      | Connection Type |
|                                                  |                                                      | User Auth       |
|                                                  |                                                      | Certificates    |
| User Credentials                                 |                                                      | Credentials     |
| Use Single Sign On Credential                    | s (Requires Smart Card)                              |                 |
| O Prompt for Credentials                         |                                                      |                 |
| Remember Forever                                 |                                                      |                 |
| Remember while User                              | is Logged On                                         |                 |
| O Never Remember                                 |                                                      |                 |
| Certificate Source                               | Remember Smart Card Pin                              |                 |
| Smart Card or OS certificates                    | Remember Forever                                     |                 |
| <ul> <li>Smart Card certificates only</li> </ul> | <ul> <li>Remember while User is Logged On</li> </ul> |                 |
|                                                  | Never Remember                                       |                 |
|                                                  |                                                      |                 |
| Smart Card Removal Policy                        |                                                      |                 |
| Disconnect from Network                          |                                                      |                 |
| Use Certificate Matching Dule (M                 | av 10)                                               |                 |
|                                                  | ax 10)                                               |                 |
| Rule Logic   OR OAND                             |                                                      |                 |
| Field Oper-                                      | ator Value                                           |                 |
|                                                  |                                                      | ^               |
|                                                  |                                                      |                 |
|                                                  |                                                      | ·               |
|                                                  | Add Edit Delete                                      |                 |
|                                                  |                                                      |                 |
| Done                                             | Cancel                                               |                 |

User Auth Credentialsセクション

EAP TLSプロセス中にユーザが送信するID証明書と一致するルールを設定することが重要です。 これを行うには、Use Certificate Maching Rule (Max 10)の横にあるチェックボックスをクリック します。

[Add] をクリックします。

| Certificate Matching Rule Entry ×<br>Certificate Field Match Ssuer.CN Equals  Value My Internal OR 3rd Party CA.com OK Cancel OK Cancel Cancel C |                             |               |   |        |       |      |        |          |
|----------------------------------------------------------------------------------------------------|-----------------------------|---------------|---|--------|-------|------|--------|----------|
| Certificate Field Match           Issuer.CN       Equals         Value       My Internal OR 3rd Party CA.com         OK       Cancel         OK       Cancel         OBJOR       AND         d       Operator         Value       Image: Concel                                                                                                    | 🖆 Certificate Matchi        | ng Rule Entry |   |        |       |      |        | $\times$ |
| Issuer.CN     Value   My Internal OR 3rd Party CA.com     OK     OK     Cancel     OK     Cancel     OK     OK     OK     OK     OK     OK     OK     Cancel     OK     OK     OK     OK     Cancel     OK     OK     OK     OK     OK     OK     OK     OK     OK     OK     Cancel     OK     OK     OK     OK     OK     OK     OK     OK     OK     OK     OK     OK     OK     OK     OK     OK     OK     OK     OK     OK     OK     OK     OK     OK     OK     OK     OK  <                                                                                                    | Certificate Field           |               | Ν | Match  |       |      |        |          |
| Value My Internal OR 3rd Party CA.com OK Cancel OK Cancel Cancel    | Issuer.CN                   |               | ~ | Equals |       |      |        | $\sim$   |
| My Internal OR 3rd Party CA.com OK Cancel OK Cancel Cancel   | Value                       |               |   |        |       |      |        |          |
| OK Cancel                                                                                                    | My Internal OR 3rd Par      | ty CA.com     |   |        |       |      |        | _        |
| e Logic OR AND<br>d Operator Value<br>Add Edit Delete                                                                                                    | O                           | <             |   |        | Cano  | el 🛛 |        |          |
| e Logic OR AND<br>d Operator Value<br>Add Edit Delete                                                                                                    |                             |               |   |        |       |      |        |          |
| e Logic OR AND<br>d Operator Value                                                                                                    | ose cerunicate materiing it | uic (max 10)  |   |        |       |      |        |          |
| d Operator Value                                                                                                    | Logic  OR OAN               | D             |   |        |       |      |        |          |
| Add Edit Delete                                                                                                    | d                           | Operator      |   | ١      | Value |      |        |          |
| Add Edit Delete                                                                                                    |                             |               |   |        |       |      |        | ^        |
| Add Edit Delete                                                                                                    |                             |               |   |        |       |      |        | <b>~</b> |
|                                                                                                    |                             |               |   | Add    |       | Edit | Delete | 2        |

My Internal OR 3rd Party CA.comという文字列を、ユーザ証明書のCNに置き換えます。

Certificate Matching Ruleウィンドウ

| Client Policy              | Profile: Untitled                                                                                                    |                                                                                                    |                                                                              |
|----------------------------|----------------------------------------------------------------------------------------------------|----------------------------------------------------------------------------------------------------|------------------------------------------------------------------------------|
| Networks<br>Network Groups | User Identity Unprotected Identity Pattern:                                                                                                    | [username]@[domain]                                                                                                    | Media Type<br>Security Level<br>Connection Type<br>User Auth<br>Certificates |
|                            | User Credentials<br>User Single Sign On Credentials<br>Prompt for Credentials<br>Remember Forew<br>Remember while<br>Never Remember<br>Certificate Source<br>Smart Card or OS certificat<br>Smart Card certificates on | ntials (Requires Smart Card)<br>er<br>User is Logged On<br>tes<br>y Remember Smart Card Pin<br>Remember Forever<br>Remember Forever<br>Remember while User is Logged On | Credentials                                                                  |
|                            | Smart Card Removal Policy  Disconnect from Network  Use Certificate Matching Rule Rule Logic  OR  AND                                                                                                    | (Max 10)                                                                                                    |                                                                              |
|                            | Field C<br>Issuer.CN EC                                                                                                    | Add Edit Delete                                                                                                    |                                                                              |

User Auth Certificate Credentialsセクション

Doneをクリックして、設定を終了します。

File > Save asの順に選択して、Secure Client Network Access Managerプロファイルを configuration.xmlとして保存します。

作成したばかりのプロファイルをSecure Client Network Access Managerで使用するには、次の ディレクトリにあるconfiguration.xmlファイルを新しいファイルで置き換えます。

C:\ProgramData\Cisco\Ciscoセキュアクライアント\Network Access Manager\system

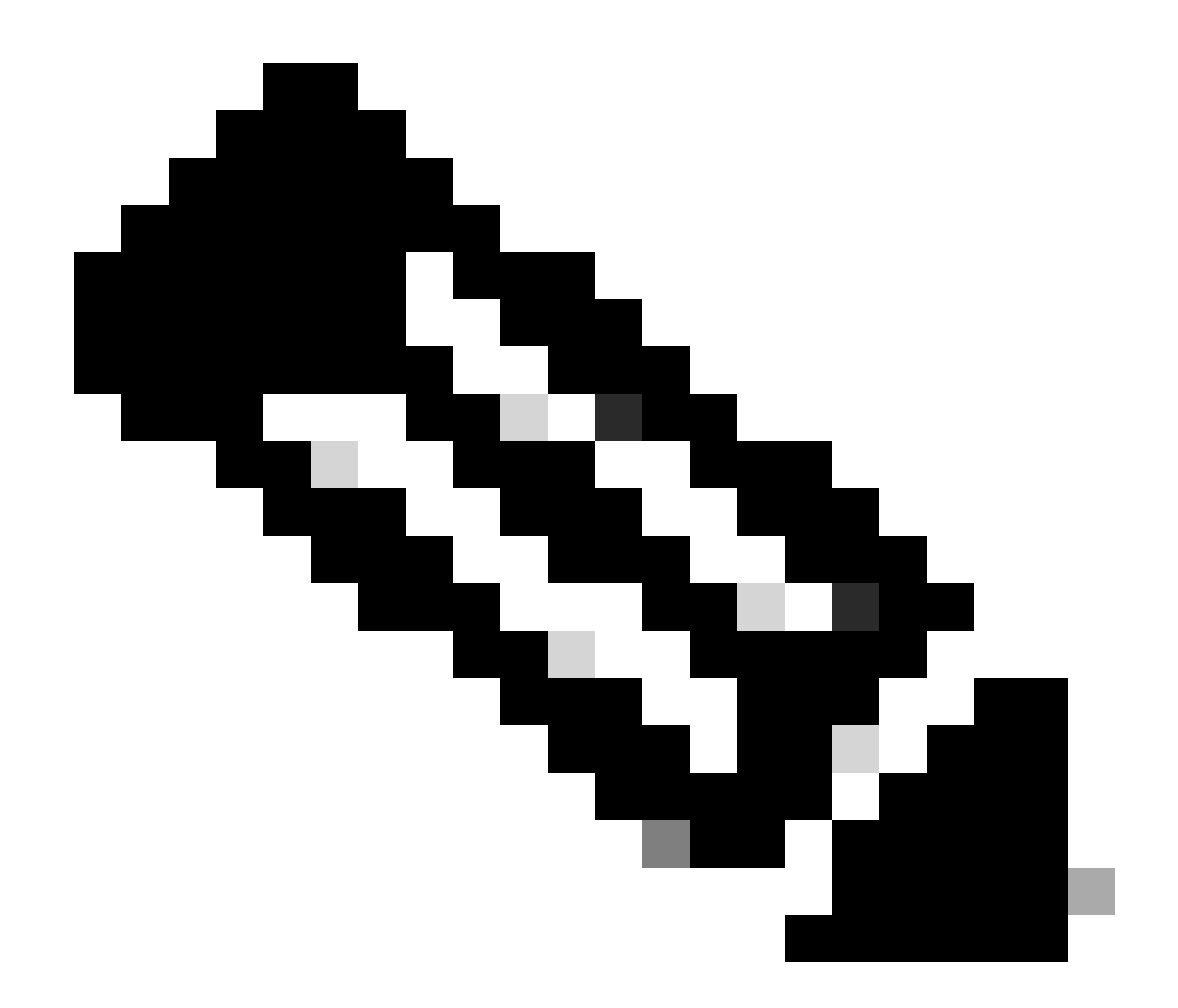

注:ファイルはconfiguration.xmlという名前である必要があります。そうでない場合は機能しません。

7. シナリオ1 PEAP MSCHAPv2に基づく認証を許可するためのISR 1100およびISEの設定

ISR 1100ルータを設定します。

このセクションでは、dot1xを機能させるためにNADが必要とする基本設定について説明します。

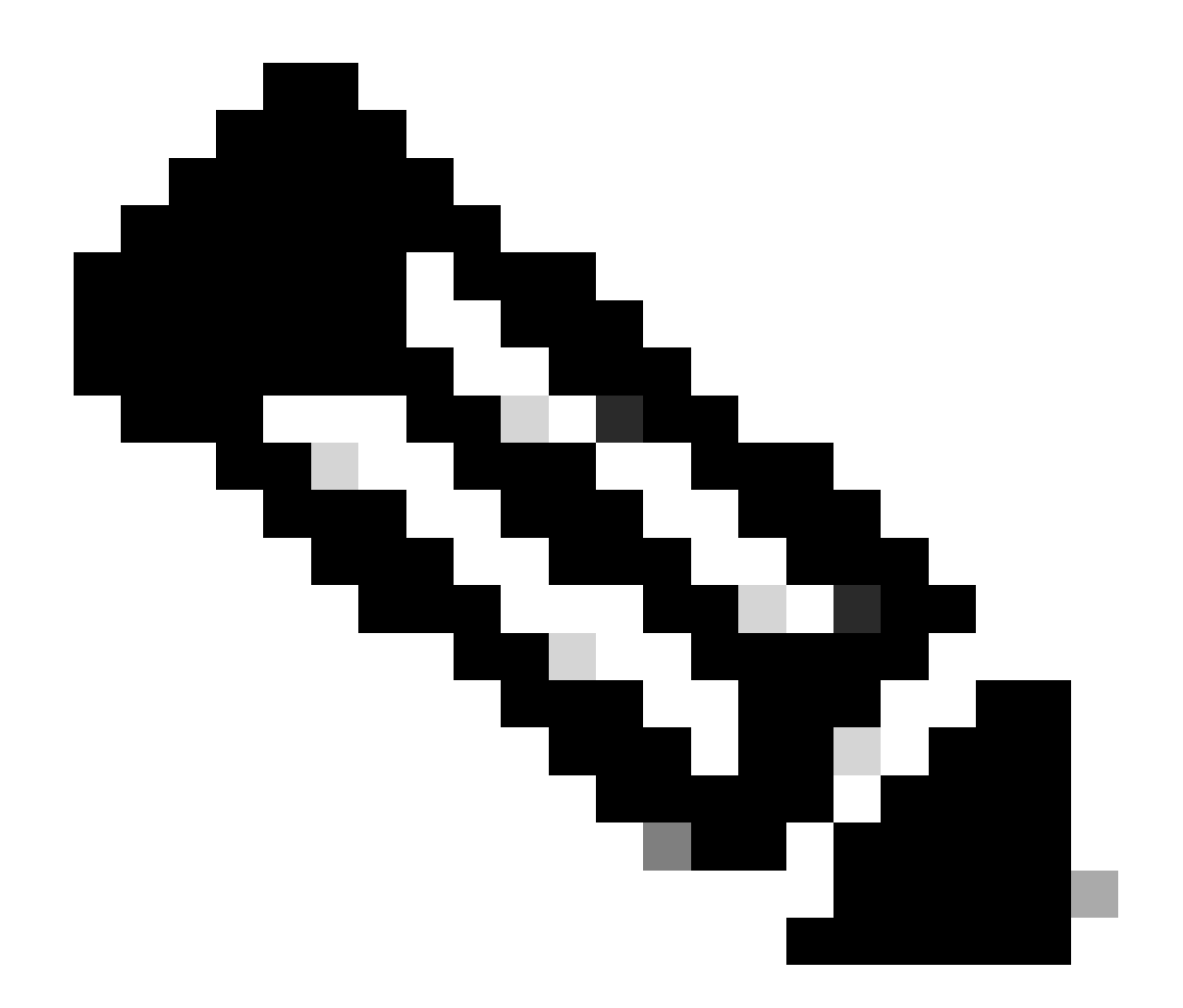

注:マルチノードISE導入の場合は、ポリシーサーバノード(PSN)ペルソナが有効になっ ている任意のノードをポイントします。これを確認するには、Administration > System > DeploymentタブでISEに移動します。

aaa new-model aaa session-id common ! aaa authentication dot1x default group ISE-CLUSTER aaa authorization network default group ISE-CLUSTER aaa accounting system default start-stop group ISE-CLUSTER aaa accounting dot1x default start-stop group ISE-CLUSTER 1 aaa server radius dynamic-author client A.B.C.D server-key <Your shared secret> l ļ radius server ISE-PSN-1 address ipv4 A.B.C.D auth-port 1645 acct-port 1646 timeout 15 key <Your shared secret>

```
!
!
aaa group server radius ISE-CLUSTER
server name ISE-PSN-1
!
interface GigabitEthernet0/1/0
description "Endpoint that supports dot1x"
switchport access vlan 15
switchport mode access
authentication host-mode multi-auth
authentication order dot1x mab
authentication priority dot1x mab
authentication port-control auto
dot1x pae authenticator
spanning-tree portfast
```

Identity Service Engine 3.2を設定します。

ネットワークデバイスを設定します。

ISE Administration > Network Resources > Network DevicesにISR NADを追加します。

[Add] をクリックします。

| Net    | work Devices      |                     |                |            |
|--------|-------------------|---------------------|----------------|------------|
|        |                   |                     |                | Selected 0 |
| 🖉 Edit | + Add 🗍 Duplicate | 山 Import 🏠 Export 🗸 | 🔒 Generate PAC | 🍵 Delete 🗸 |
|        | Name 🔿 IP/Mask    | Profile Name        | Location       | Туре       |

Network Deviceセクション

作成するNADに名前を割り当てます。ネットワークデバイスのIPを追加します。

| ≡ Cisco ISE                       | Admi                  | nistration · Network Reso | urces                   | A Evaluation Mode 29 Days | Q @ | Q | ٩ |
|-----------------------------------|-----------------------|---------------------------|-------------------------|---------------------------|-----|---|---|
| Network Devices                   | Network Device Groups | Network Device Profiles   | External RADIUS Servers | More $\vee$               |     |   |   |
| Network Devices<br>Default Device | Network Devices List  | > ISR1100                 |                         |                           |     |   |   |
| Device Security Settings          | Name                  | ISR1100                   |                         |                           |     |   |   |
|                                   | Description           |                           |                         |                           |     |   |   |
|                                   | < IP Address          | ✓ * IP :A.B.C.D           | ′ <u>32</u> 🖗           |                           |     |   |   |
|                                   | Device Profile        | Cisco                     |                         |                           |     |   |   |
|                                   | Model Name            |                           |                         |                           |     |   |   |
|                                   | Software Versio       | n                         |                         |                           |     |   |   |
|                                   |                       |                           |                         |                           |     |   |   |

ネットワークデバイスの作成

同じページの下部に、ネットワークデバイス設定で使用したものと同じ共有秘密を追加します。

| <ul> <li>RADIUS Authentication Settings</li> </ul> |               |      |                |  |  |  |  |
|----------------------------------------------------|---------------|------|----------------|--|--|--|--|
| RADIUS UDP Set                                     | tings         |      |                |  |  |  |  |
| Protocol                                           | RADIUS        |      |                |  |  |  |  |
| Shared Secret                                      |               |      | Show           |  |  |  |  |
| Use Second Sha                                     | ared Secret 🕕 |      |                |  |  |  |  |
| S                                                  | econd Shared  |      |                |  |  |  |  |
| S                                                  | ecret         | Show |                |  |  |  |  |
| CoA Port                                           | 1700          |      | Set To Default |  |  |  |  |
|                                                    |               |      |                |  |  |  |  |

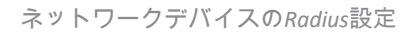

### 変更を保存します。

エンドポイントの認証に使用されるIDを設定します。

ISEローカル認証が使用されます。外部ISE認証については、この記事では説明しません。

Administration > Identity Management > Groupsタブに移動し、ユーザが属するグループを作成します。このデモンストレーション用に作成したIDグループはiseUsersです。

| ≡   | С                     | isc   | o ISE                          |                         |                        | Adminis                                                  | tration · Ide                   | entity Man      | nagemen  | t          |        | 🛦 Eva | luation Mo | de 29 Days | Q | 0 | Q | ٩ |
|-----|-----------------------|-------|--------------------------------|-------------------------|------------------------|----------------------------------------------------------|---------------------------------|-----------------|----------|------------|--------|-------|------------|------------|---|---|---|---|
| lde | ntitie                | es    | Group                          | ps                      | External I             | dentity Sources                                          | Identity                        | / Source Se     | equences | s Settings |        |       |            |            |   |   |   |   |
| ,   | denti<br>≣Q<br><<br>> | ity G | roups<br>Endpoint<br>User Idea | t Identity              | v           groups     | User Identity Gr<br>Identity Gr<br>* Name<br>Description | oups > New U<br>Dup<br>iseUsers | Jser Identity G | roup     | Submit     | Cancel |       |            |            |   |   |   |   |
| ,   | denti<br>EQ<br><<br>> | ity G | roups<br>Endpoint<br>User Ider | : Identity<br>ntity Gro | Ç<br>y Groups<br>Doups | User Identity Gr<br>Identity Gr<br>* Name<br>Description | oups > New U<br>Dup<br>iseUsers | lser Identity G | roup     | Submit     | Cancel |       |            |            |   |   |   |   |

IDグループの作成

[Submit] をクリックします。

Administration > Identity Management > Identity タブに移動します。

[Add] をクリックします。

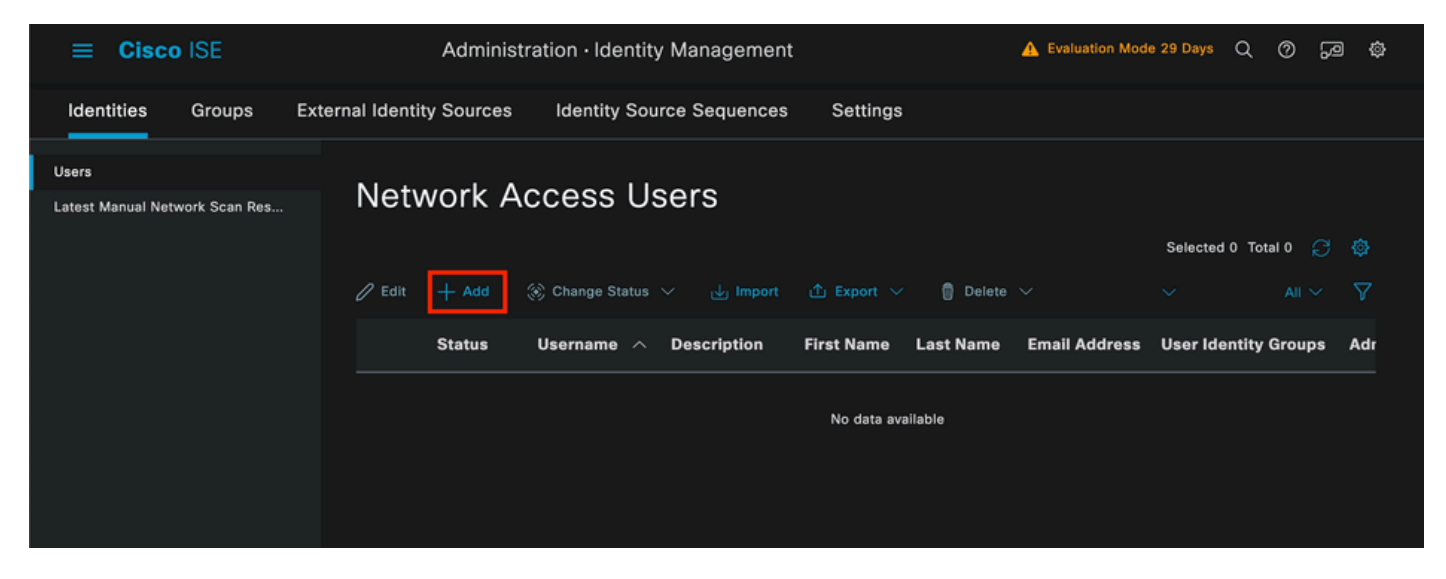

Network Access Usersセクション

必須フィールドの一部として、ユーザの名前で始まります。この例では、ユーザ名iseiscoolを使 用しています。

| Network Access Users List | New Network Access User |        |  |
|---------------------------|-------------------------|--------|--|
| ✓ Network Access          | User                    |        |  |
| * Username                | iseiscool               |        |  |
| Status                    | 🗹 Enabled 🗸             |        |  |
| Account Name Alias        |                         | ©<br>_ |  |
| Email                     |                         | -      |  |

ユーザにパスワードを割り当てます。 VainillaISE97が使用されます。

| ✓ Passwords                                                                          |                    |                   |                   |   |
|--------------------------------------------------------------------------------------|--------------------|-------------------|-------------------|---|
| Password Type:                                                                       | Internal Users 🗸 🗸 |                   |                   |   |
| Password Lifetime                                                                    |                    |                   |                   |   |
| <ul> <li>With Expiration</li> <li>Password will ex</li> <li>Never Expires</li> </ul> | pire in 60 days    |                   |                   |   |
|                                                                                      | Password           | Re-Enter Password |                   |   |
| * Login Password                                                                     |                    |                   | Generate Password | 0 |
| Enable Password                                                                      |                    |                   | Generate Password | 0 |
|                                                                                      |                    |                   |                   |   |

User Creation Passwordセクション

ユーザをグループiseUsersに割り当てます。

| ∼ Use | er Groups |   |   |
|-------|-----------|---|---|
| I     | iseUsers  | ~ | 1 |

ネットワークアクセスユーザの作成

ポリシーセットを設定します。

ISEメニュー>ポリシー>ポリシーセットに移動します。

デフォルトのポリシーセットを使用できます。ただし、この例では「Wired」という名前のAPが 作成されます。

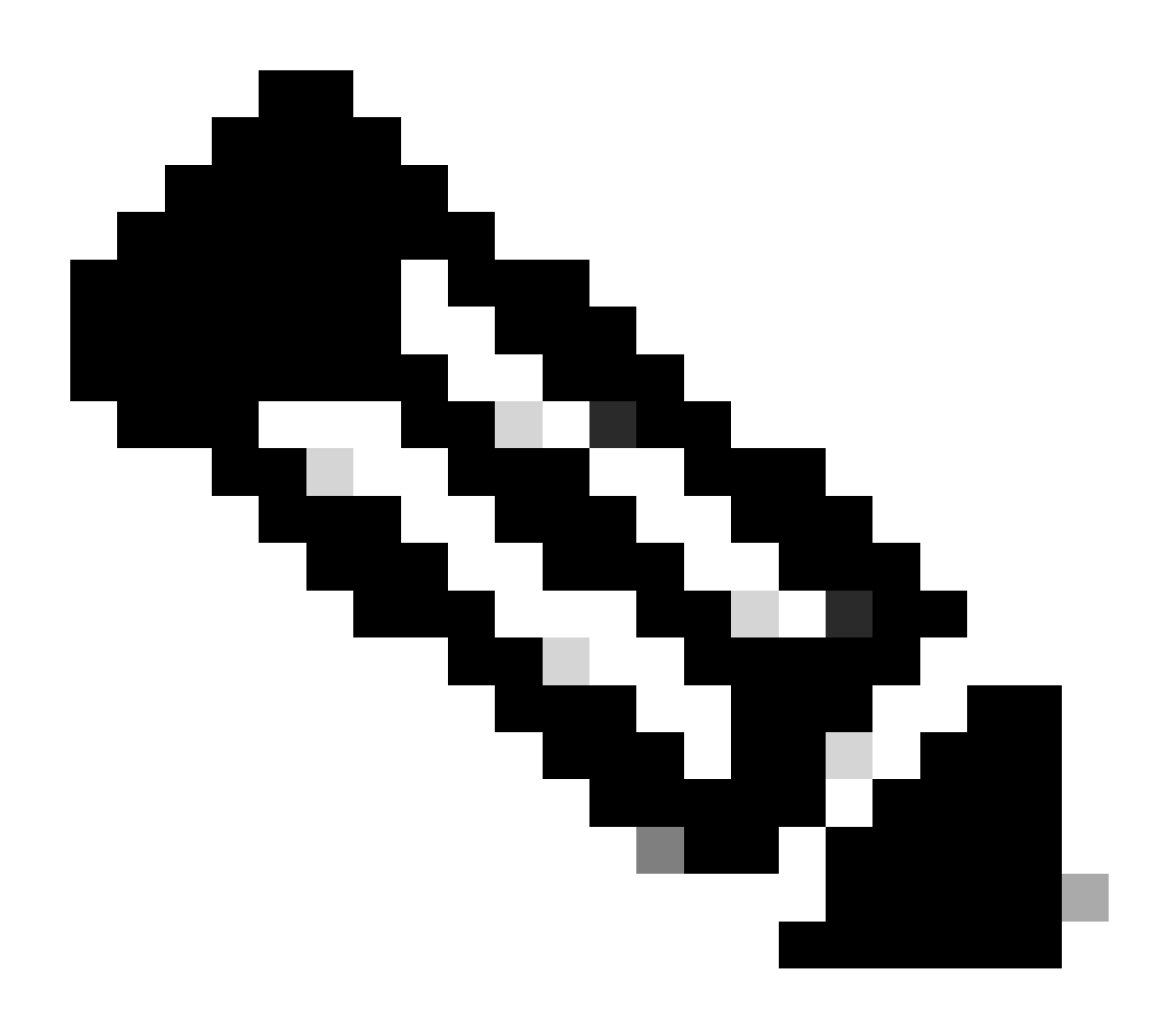

注:ポリシーセットの分類と区別は、トラブルシューティングに役立ちます。

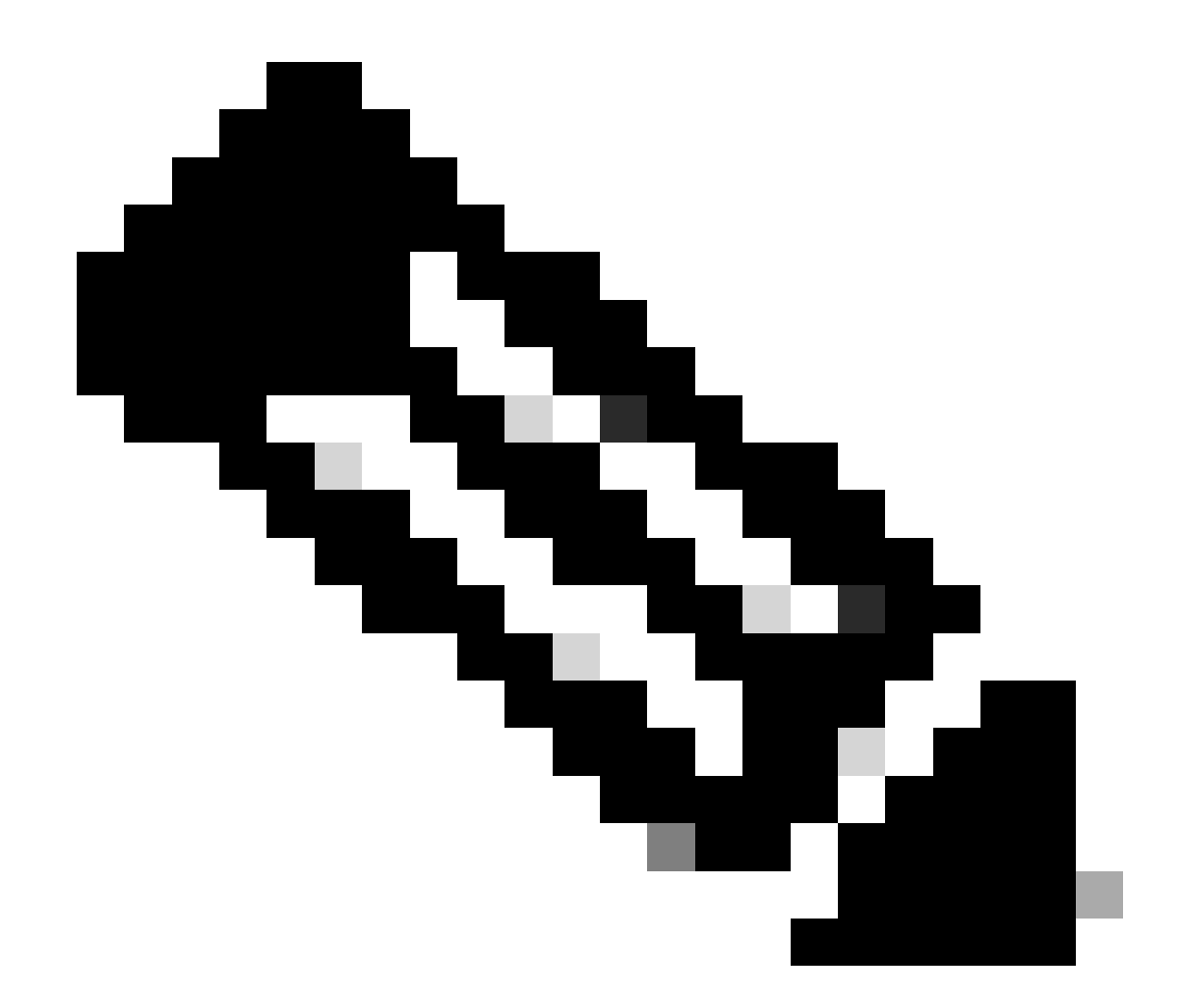

注:追加アイコンまたはプラスアイコンが表示されていない場合は、任意のポリシーセットの歯車アイコンをクリックし、[上に新しい行を挿入]を選択できます。

| 0 | Default | Default policy set | Default Network Access | 0 +       | 63      | ŝ     | > |
|---|---------|--------------------|------------------------|-----------|---------|-------|---|
|   |         |                    |                        | Insert ne | w row a | above |   |

歯車アイコンのオプション

使用されている条件は有線8021xです。これをドラッグして、Useをクリックします。

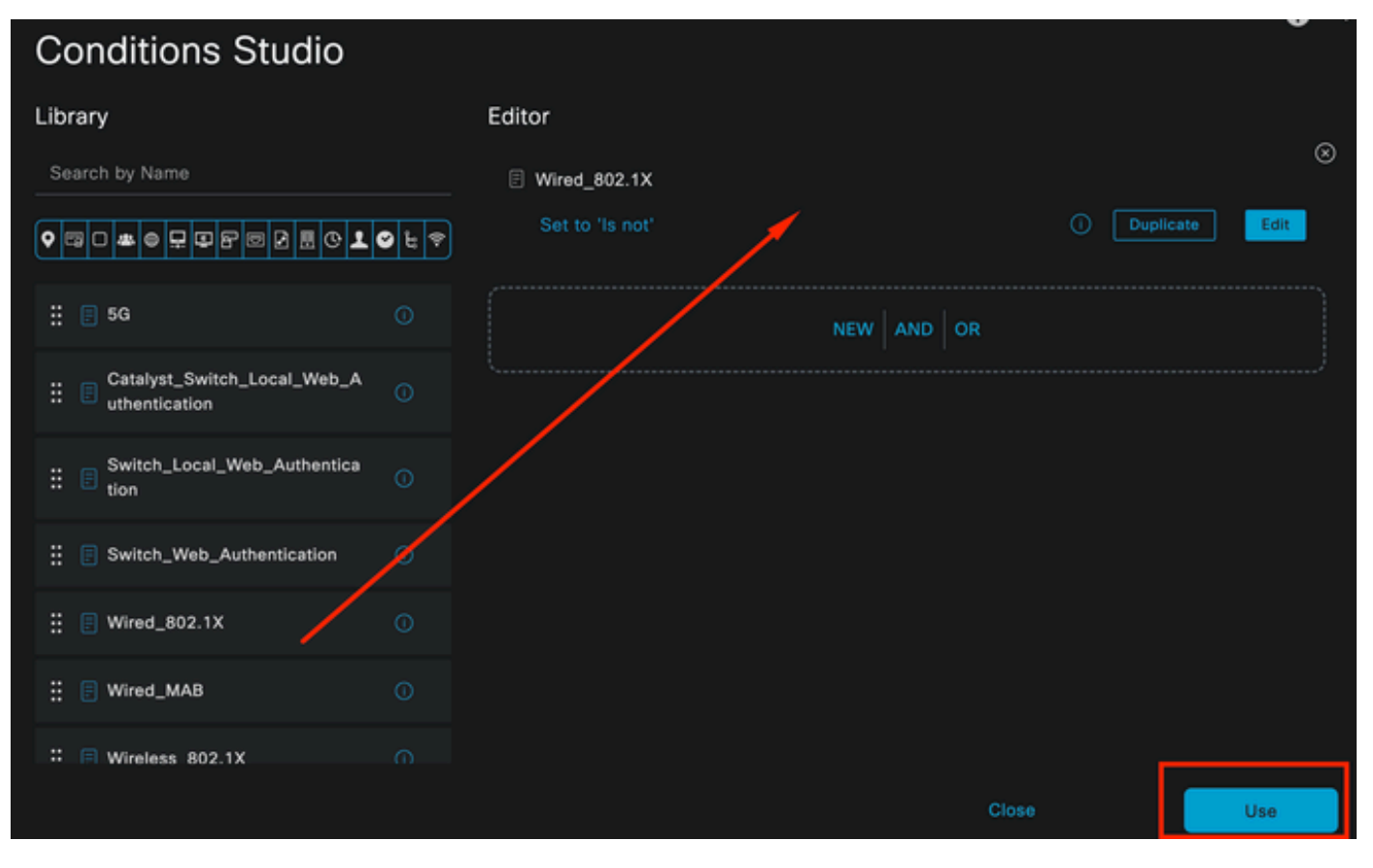

認証ポリシー条件スタジオ

### Allowed ProtocolsセクションでDefault Network Accessを選択します。

|             | SE              | Policy · Poli      | cy Sets      |                   | A Evaluation Mode 2 | 9 Days | Q Ø     | 60 ¢ |
|-------------|-----------------|--------------------|--------------|-------------------|---------------------|--------|---------|------|
| Policy Sets |                 |                    |              | Reset             | Reset Policyset H   |        |         | Save |
| 🕂 Status    | Policy Set Name | Description        | Conditions   | Allowed Protocols | / Server Sequence   | Hits   | Actions | View |
| Q Search    |                 |                    |              |                   |                     |        |         |      |
| ۲           | Wired           |                    | Wired_802.1X | Default Network A | $\sim$ +            |        | ŝ       | >    |
| ۲           | Default         | Default policy set |              | Default Network A |                     |        | ŵ       | >    |
|             |                 |                    |              |                   |                     |        |         |      |
|             |                 |                    |              |                   |                     | Reset  |         | Save |

ポリシーセットの概要

[Save] をクリックします。

2.d.認証ポリシーと認可ポリシーを設定します。

>アイコンをクリックします。

Authentication Policyセクションを展開します。

+アイコンをクリックします。

| ✓ Authentication | Policy (1) |            |   |                      |      |         |
|------------------|------------|------------|---|----------------------|------|---------|
| 🕂 Status         | Rule Name  | Conditions |   | Use                  | Hits | Actions |
| Q Search         |            |            |   |                      |      |         |
|                  |            |            | + |                      |      |         |
| ⊘                | Default    |            |   | All_User_ID_Stores / |      | ŝ       |
|                  |            |            |   |                      |      |         |

認証ポリシー

認証ポリシーに名前を割り当てます。 この例では、「Internal Authentication」を使用しています。

この新しい認証ポリシーの条件列で+アイコンをクリックします。

事前に設定された条件Wired Dot1xが使用されます。

最後に、Use列でInternal Usersを選択します。

| $\vee$ Authentication Policy (1) |              |                             |              |
|----------------------------------|--------------|-----------------------------|--------------|
| Status Rule Name                 | Conditions   | Use                         | Hits Actions |
| Q Search                         |              |                             |              |
|                                  |              | Internal Users 🛛 🗸 🗸        |              |
|                                  |              | ✓ Options If Auth fail      |              |
| Internal Authentication          | Wired_802.1X | REJECT /                    | ති           |
|                                  |              | If User not found<br>REJECT | 153<br>      |
|                                  |              | If Process fail             |              |
|                                  |              |                             |              |

認証ポリシー

認可ポリシー.

Authorization Policyセクションは、ページの下部にあります。これを展開して、+アイコンをクリックします。

|          | Cis        | co ISE    |                            | Policy · I | Policy Sets | A Evaluation Mode 29 Days   | Q   | 0    | 9       | ٥ |
|----------|------------|-----------|----------------------------|------------|-------------|-----------------------------|-----|------|---------|---|
|          |            |           |                            |            |             | <ul> <li>Options</li> </ul> |     |      |         |   |
|          |            |           |                            |            |             |                             |     |      |         |   |
| > 4      | Author     | ization F | Policy - Local Exceptions  |            |             |                             |     |      |         |   |
| > 4      | Author     | ization F | Policy - Global Exceptions |            |             |                             |     |      |         |   |
| $\sim I$ | Author     | ization F | Policy (1)                 |            |             |                             |     |      |         |   |
|          |            |           |                            |            | Results     |                             |     |      |         |   |
|          | <b>}</b> s | itatus    | Rule Name                  | Conditions | Profiles    | Security Groups             | Hit | :s / | Actions | 8 |
|          | Q          |           |                            |            |             |                             |     |      |         |   |
|          |            |           |                            |            | +           |                             |     |      |         |   |
|          |            | 0         | Default                    |            | DenyAccess  | Select from list 🖉 +        |     |      | ŝ       |   |
|          |            |           |                            |            |             |                             |     |      |         |   |
|          |            |           |                            |            |             |                             |     |      |         |   |
|          |            |           |                            |            |             | Rese                        |     |      | Save    |   |

認可ポリシー

最近作成した許可ポリシーに名前を付けます。 この設定例では、名前Internal ISE Usersを使用し ます。

この許可ポリシーの条件を作成するには、Conditions列の+アイコンをクリックします。

グループIseUsersが使用されます。

Attributeセクションをクリックします。

IdentityGroupアイコンを選択します。

ディクショナリから、IdentityGroup属性に付属するInternalUserディクショナリを選択します。

| Library                        | E     | ditor |                  |             |      |          |            |   |    |   |     | , | _  |
|--------------------------------|-------|-------|------------------|-------------|------|----------|------------|---|----|---|-----|---|----|
| Search by Name                 |       |       | InternalUser·l   | dentityGrou | p    |          |            |   |    |   |     | - | 8) |
|                                | • ₽ ₹ | Selec | ct attribute for | conditio    |      |          |            |   |    |   |     |   |    |
| ∷ 🗐 5G                         |       | •     | 🕸 O 坐            | ⊜₽          | ٩    | 8        |            | © | 1  | ø | Ŀ   | ę |    |
| : BYOD_is_Registered           |       |       | Dictionary       |             | A    | ttribu   | te         |   | ID | · | nfo |   |    |
| Catalyst_Switch_Local_Web_A    |       |       | All Dictionaries |             | A    | Attribut | e          |   | ID |   |     |   |    |
| : E Compliance_Unknown_Devices |       | -     | CWA              |             | CW/  | A_Exte   | rnalGroups |   |    |   |     |   |    |
| : Compliant_Devices            |       | *     | IdentityGroup    |             | Des  | cription | n          |   |    |   |     |   |    |
| EAP-MSCHAPv2                   |       | *     | IdentityGroup    |             | Nam  | ne       |            |   |    | 0 |     |   |    |
| 🗄 📄 EAP-TLS                    |       | *     | InternalUser     |             | lden | ntityGro | oup        |   |    | 0 |     |   |    |
|                                |       | *     | PassiveID        |             | Pass | siveID_  | Groups     |   |    |   |     |   |    |
|                                |       |       |                  |             |      |          |            |   |    |   |     |   |    |

条件の作成

Equals演算子を選択します。

User Identity Groupsで、グループIseUsersを選択します。

| Library                                         | Editor |                                         |
|-------------------------------------------------|--------|-----------------------------------------|
| Search by Name                                  |        | InternalUser-IdentityGroup              |
|                                                 | P *    | Equals Viser Identity Groups:iseUsers × |
| ∷ 🗐 5G 🕕 🕕                                      |        | Set to 'Is not' Duplicate Save          |
| BYOD_is_Registered                              |        | NEW AND OR                              |
| :: Catalyst_Switch_Local_Web_A<br>uthentication |        |                                         |
| : E Compliance_Unknown_Devices                  |        |                                         |
| : Compliant_Devices                             |        |                                         |
| EAP-MSCHAPv2                                    |        |                                         |
| EAP-TLS                                         |        |                                         |
|                                                 |        | Close                                   |

Useをクリックします。

Result認可プロファイルを追加します。

事前に設定されたプロファイルPermit Accessが使用されます。

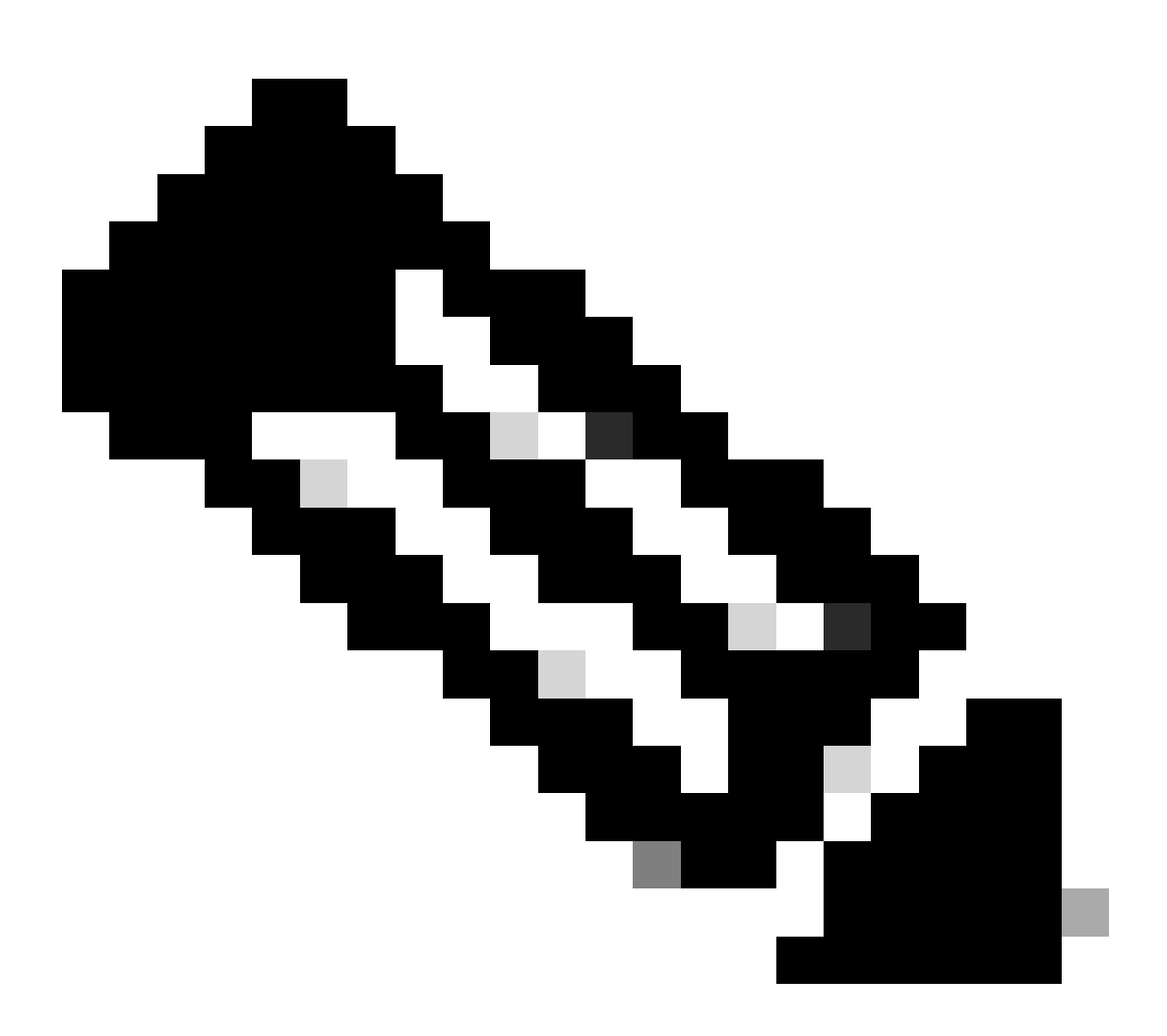

注:この有線Dot1xポリシーセットに一致する、ユーザIDグループISEUsersに属さない ISEへの認証は、デフォルトの認可ポリシーに一致し、結果はDenyAccessになることに 注意してください。

| $\sim$ Auth | V Authorization Policy (1) |                    |   |                                                                       |                |    |                  |       |      |         |  |
|-------------|----------------------------|--------------------|---|-----------------------------------------------------------------------|----------------|----|------------------|-------|------|---------|--|
|             |                            |                    |   |                                                                       | Results        |    |                  |       |      |         |  |
| Ŧ           | Status                     | Rule Name          |   | Conditions                                                            | Profiles       |    | Security Groups  |       | Hits | Actions |  |
| Q           |                            |                    |   |                                                                       |                |    |                  |       |      |         |  |
|             | 0                          | Internal ISE Users | * | InternalUser-IdentityGroup<br>EQUALS User Identity<br>Groups:iseUsers | PermitAccess × | ~+ | Select from list |       |      | ŝ       |  |
|             | 0                          | Default            |   |                                                                       | DenyAccess     |    | Select from list |       |      | ŝ       |  |
|             |                            |                    |   |                                                                       |                |    |                  |       |      |         |  |
|             |                            |                    |   |                                                                       |                |    |                  |       |      |         |  |
|             |                            |                    |   |                                                                       |                |    |                  | Reset |      | Save    |  |

認可ポリシー

[Save] をクリックします。

## 確認

設定が完了すると、Secure Clientによってクレデンシャルの入力を求めるプロンプトが表示され、PEAP MSCHAPv2プロファイルの使用が指定されます。

以前に作成したクレデンシャルが入力されます。

| 🕲 Cisco Secur | e Client       | -              |            | ×     |                                                                   |         |
|---------------|----------------|----------------|------------|-------|-------------------------------------------------------------------|---------|
|               | Network:       |                |            |       | Cisco Secure Client   PEAP MSCHAPv2                               | ×       |
|               | Authenticating |                |            |       | Please enter your username and password<br>network: PEAP MSCHAPv2 | for the |
|               | PEAP MSCHAPv2  | <sup>1</sup> X | <b>x</b> ~ | ≔     | Username: iseiscool                                               |         |
|               |                |                |            |       | Password: VainilaISE97                                            |         |
| •             |                |                |            | cisco | Show Password                                                     |         |
|               |                |                |            |       | OK Ca                                                             | ancel   |

セキュアクライアントNAM

エンドポイントの認証が正しく行われているかどうかを確認します。 NAMが接続されていること を表示します。

| Scisco Secure | e Client                                              | _ |            | $\times$ |
|---------------|-------------------------------------------------------|---|------------|----------|
|               | Network:<br>Connected (192.168.15.2)<br>PEAP MSCHAPv2 |   | <b>X</b> ~ |          |
| - <b>X</b>    |                                                       |   |            |          |
| <b>\$</b> ()  |                                                       |   |            | cisco    |

情報アイコンをクリックし、メッセージ履歴セクションに移動すると、NAMが実行したすべての 手順の詳細が表示されます。

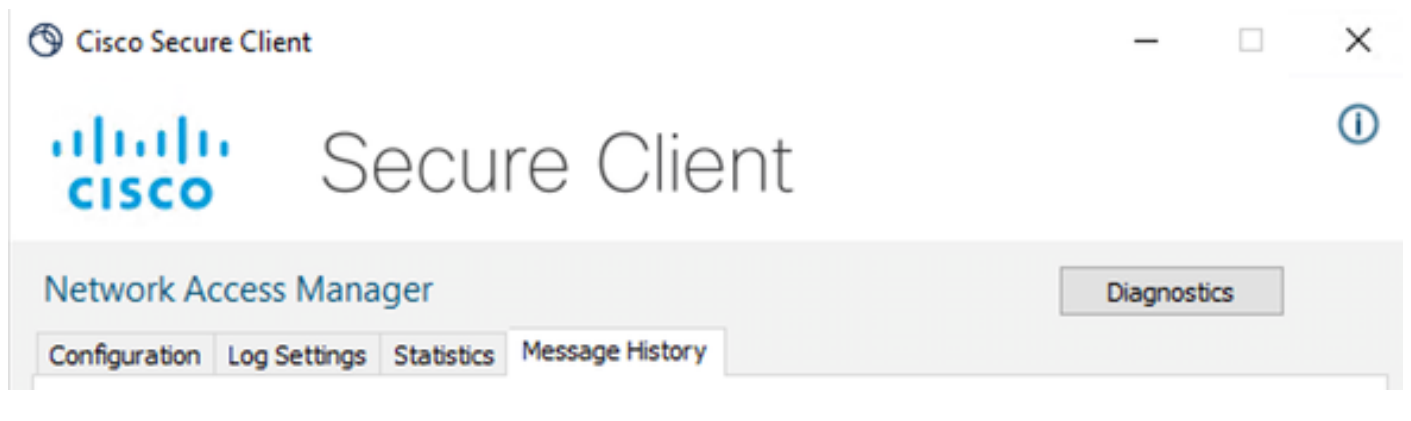

クライアントのメッセージ履歴の保護

## 7:06:01 PM PEAP MSCHAPv2 : Authenticating 7:06:21 PM PEAP MSCHAPv2 : Acquiring IP Address 7:06:21 PM PEAP MSCHAPv2 : Connected

クライアントのメッセージ履歴の保護

ISEから、Operations > Radius LiveLogsの順に移動して、認証の詳細を確認します。次の図に示 すように、使用されたユーザ名が表示されます。

また、次のような詳細情報もあります。

- ・ タイムスタンプ.
- MAC アドレス.
- ポリシーセットが使用されました。
- 認証ポリシー。

セキュアクライアントNAM

- 認可ポリシー.
- ・その他関連情報

| =      | E Cisco ISE             |                |             |              |                    |             | ADIUS       |                                  |                             | 🛦 Ev         | A Evaluation Mode 7 Days Q |                                |          |  |
|--------|-------------------------|----------------|-------------|--------------|--------------------|-------------|-------------|----------------------------------|-----------------------------|--------------|----------------------------|--------------------------------|----------|--|
| Live L | ogs Live Sessions       |                |             |              |                    |             |             |                                  |                             |              |                            |                                |          |  |
|        |                         |                |             |              |                    |             |             |                                  |                             |              |                            |                                |          |  |
| Misco  | nfigured Supplicants 🕕  |                | , i         | Misconfigur  | ed Network Devices |             | RADI        | US Drops 🕕                       | Client Stopped Respon       | ding 🕕       |                            | Repeat Co                      | ounter 🕕 |  |
|        | 0                       |                |             |              | 0                  |             |             | 25                               | 0                           |              |                            | 0                              | )        |  |
|        |                         |                |             |              |                    |             |             |                                  | Refres<br>Neve              | h<br>rr →    | Show<br>Latest 20 records  | Within<br>Last 5 m<br>Filter V | inutes 🗸 |  |
|        | Time                    | Status         | Details     | Repea        | Identity           | Endpoint ID | Endpoint    | Authentication Policy            | Authorization Policy        | Authoriz     | IP Address                 | Networ                         | k De     |  |
|        |                         |                |             |              | Identity           | Endpoint ID | Endpoint Pr | Authentication Policy            | Authorization Policy        | Authorizatio | IP Address                 | Network                        | Devic    |  |
|        | Apr 23, 2024 05:38:07.0 | ٠              | 2           |              |                    |             |             | Wired >> Internal Authentication | Wired >> Internal ISE Users | PermitAcc    |                            |                                |          |  |
|        | Apr 23, 2024 06:38:06.8 |                | R           |              |                    |             | Unknown     | Wired >> Internal Authentication | Wired >> Internal ISE Users | PermitAcc    |                            | ISR1100                        |          |  |
| Last   | Updated: Tue Apr 23 202 | 4 13:02:14 GMT | -0600 (Cent | ral Standard | i Time)            |             |             |                                  |                             |              |                            | Records S                      | hown: 2  |  |

ISE RADIUSライブログ

正しいポリシーにヒットすることが確認でき、結果として認証ステータスの成功となるので、設 定は正しいと結論付けられます。

トラブルシュート

問題:セキュアクライアントでNAMプロファイルが使用されていません。

プロファイルエディタで作成した新しいプロファイルがNAMで使用されていない場合は、Secure ClientのNetwork Repairオプションを使用します。

このオプションは、Windowsバー> Circumflexアイコンのクリック> Secure Clientアイコンの右ク リック> Network Repairの順に選択すると表示されます。

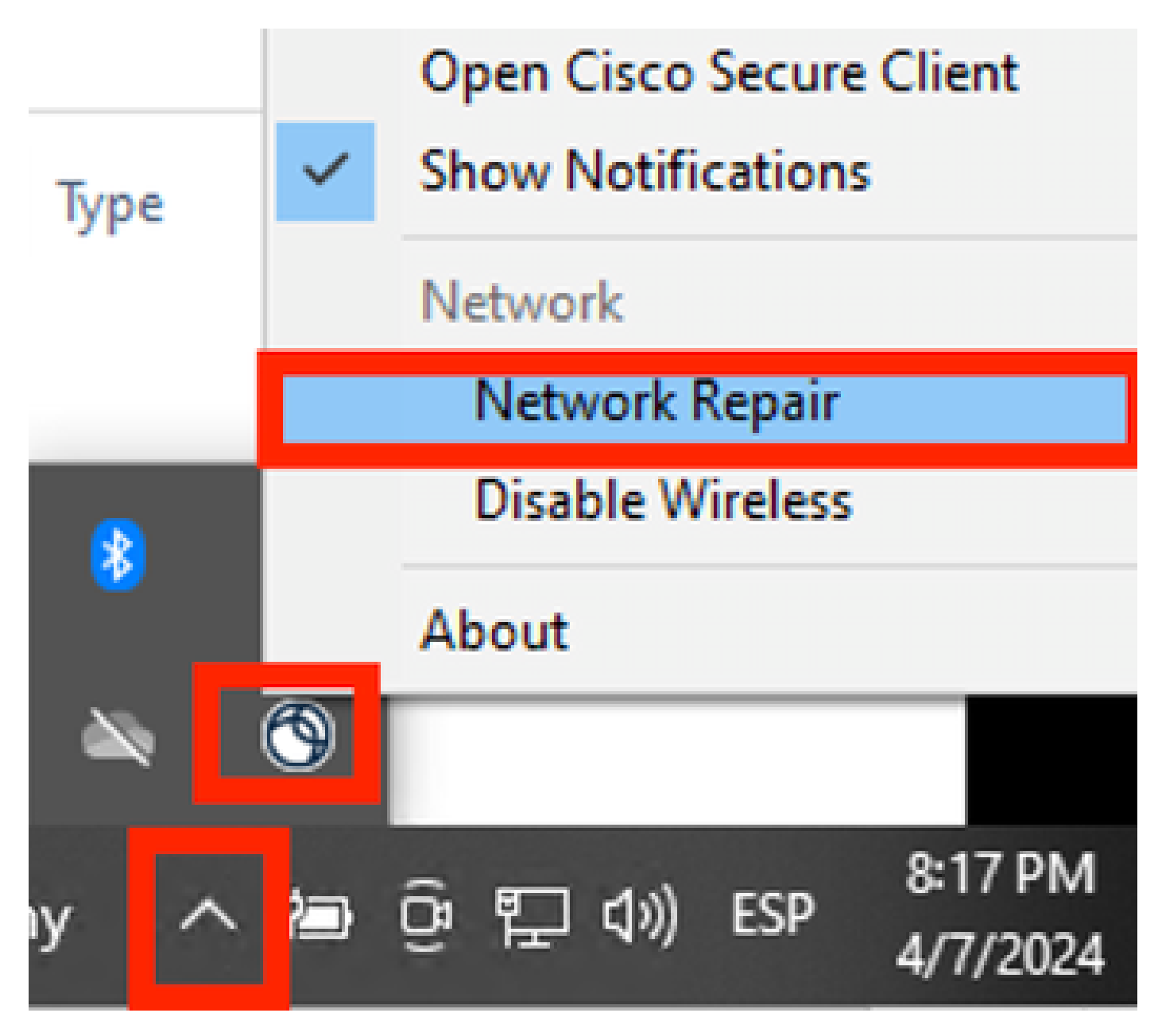

Network Repairセクション

### 問題2:さらなる分析のためにログを収集する必要があります。

1. NAM拡張ロギングの有効化

NAMを開き、歯車アイコンをクリックします。

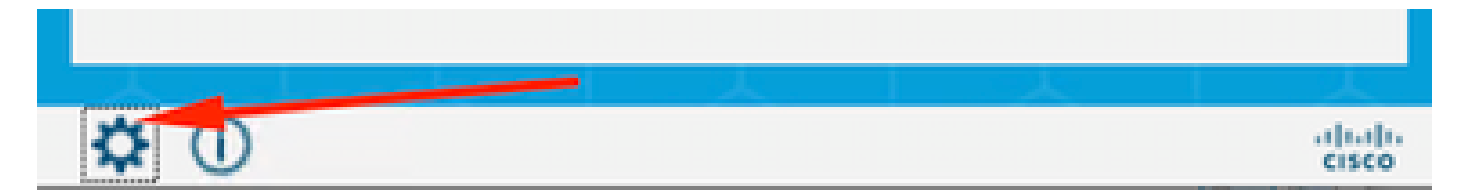

NAMインターフェイス

Log Settingsタブに移動します。Enable Extended Loggingチェックボックスにチェックマークを 付けます。

| S Cisco Secure Client                                                            | - 🗆         | × |
|----------------------------------------------------------------------------------|-------------|---|
| Secure Client                                                                    |             | 0 |
| Network Access Manager                                                           | Diagnostics |   |
| Configuration Log Settings Statistics Message History                            |             |   |
| Use extended logging to collect additional information about product operations. |             |   |
| Enable Extended Logging                                                          |             |   |
| IHV: Off ~                                                                       |             |   |
| Filter Driver: Off ~                                                             |             |   |
| Credential Provider                                                              |             |   |
| Packet Capture                                                                   |             |   |
| Maximum Packet Capture File Size (MB): 100                                       |             |   |
|                                                                                  |             |   |
|                                                                                  |             |   |
|                                                                                  |             |   |
|                                                                                  |             |   |
|                                                                                  |             |   |

クライアントNAMログのセキュリティ設定

### 2. 問題を再現します。

拡張ロギングを有効にすると、ログが生成されてトラフィックがキャプチャされたことを確認す るために、問題が複数回再現されます。

3. セキュアクライアントDARTバンドルを収集します。

Windowsから検索バーに移動し、Cisco Secure Client Diagnostics and Reporting Toolと入力します。

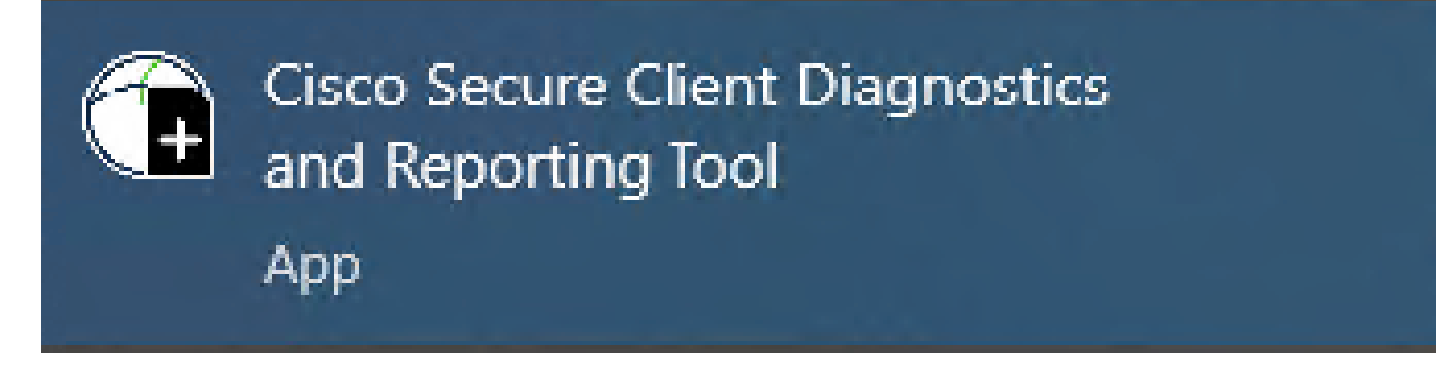

DARTモジュール

インストールプロセス中に、このモジュールもインストールしました。これは、ログと関連する dot1xセッション情報を収集することで、トラブルシューティングプロセスを支援するツールです 。

X

a la la

CISCO

Cancel

Next

最初のウィンドウでNextをクリックします。

Cisco Secure Client - DART

Diagnostic and Reporting Tool (DART)

DART is a tool that helps to bundle the appropriate log files and diagnostic information that can be used for analyzing and debugging the Cisco Secure Client.

This wizard will guide you through the steps required to create the diagnostic bundle. To continue, click Next.

DARTモジュール

再度Nextをクリックして、ログバンドルをデスクトップに保存できるようにします。

| Cisco Secure Client - DART                                                                                                    | ×                            |
|----------------------------------------------------------------------------------------------------|------------------------------|
| Bundle Creation Option                                                                                                    | uluilu<br>cisco              |
| Select "Default" to include the typical log files and diagnostic informatio<br>bundle. Select "Custom" to choose the list of log files and diagnostic in<br>to be included in the bundle. | n in the<br>formation        |
| <ul> <li>Default - Bundle will be saved to Desktop</li> <li>Custom</li> </ul>                                                                                                    |                              |
| DART requires administrative privileges to clear Cisco Secure Clier     Clear                                                                                                    | n <b>t logs.</b><br>All Logs |
| Back Next                                                                                                    | Cancel                       |

DARTモジュール

必要に応じて、Enable Bundle Encryptionチェックボックスにチェックマークを付けます。

| Cisco | Secure Client - DART     |      |      | ×               |
|-------|--------------------------|------|------|-----------------|
| Bun   | dle Encryption Option    |      |      | uluulu<br>cisco |
|       |                          |      |      |                 |
|       | Enable Bundle Encryption |      |      |                 |
|       | 🗹 Mask Password          |      |      |                 |
|       | Encryption Password      |      |      |                 |
|       | Confirm Password         |      |      |                 |
|       |                          |      |      |                 |
|       |                          |      |      |                 |
|       |                          | Back | Next | Cancel          |

DARTモジュール

DARTログ収集が開始されます。

## Cisco Secure Client - DART

| Bundle Creation Progress    | uļuiļu<br>cisco |
|-----------------------------|-----------------|
| Processing Application logs |                 |
| Finish                      | Cancel          |

DARTログの収集

プロセスが完了するまで10分以上かかる場合があります。

×

### Cisco Secure Client - DART

| Bundle Creation Result                                                           |              | uluilu<br>cisco |
|----------------------------------------------------------------------------------|--------------|-----------------|
|                                                                                  |              |                 |
| The bundle was created successfully in C:<br>5\Desktop\DARTBundle_0423_1538.zip. | :\Users\LAB  |                 |
|                                                                                  |              | KÇ              |
|                                                                                  |              |                 |
| THE                                                                              |              |                 |
|                                                                                  | Email Bundle | Finish          |

DARTバンドルの作成結果

### DART結果ファイルは、デスクトップディレクトリにあります。

Name

Date modified

Туре

DARTBundle\_0423\_1538

4/24/2024 1:14 PM

Compressed (zipped) Folder

DART結果ファイル

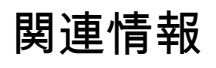

シスコのテクニカルサポートとダウンロード

×

翻訳について

シスコは世界中のユーザにそれぞれの言語でサポート コンテンツを提供するために、機械と人に よる翻訳を組み合わせて、本ドキュメントを翻訳しています。ただし、最高度の機械翻訳であっ ても、専門家による翻訳のような正確性は確保されません。シスコは、これら翻訳の正確性につ いて法的責任を負いません。原典である英語版(リンクからアクセス可能)もあわせて参照する ことを推奨します。